# Stock Charts

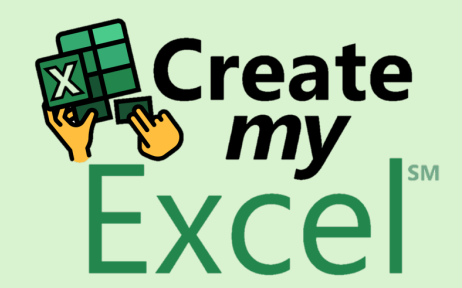

# Timelapse

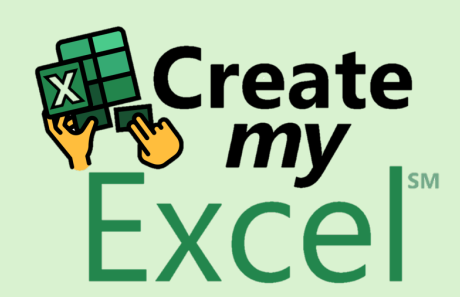

# Step 1: Select Range, Column B, E, F and G

|    | I                 | ~ <□ ~ Auto | oSave Off 🕑              | ] → 10.                 | . Stock Char | ts 🗸    |                              |                          | 2      | Search            |               |                     |                  |                        |                   |                  |        |        |        |                                   |      | Leutrim H                      | oti 🛞              | $\Leftrightarrow$ | _               | Ō          | ×     |
|----|-------------------|-------------|--------------------------|-------------------------|--------------|---------|------------------------------|--------------------------|--------|-------------------|---------------|---------------------|------------------|------------------------|-------------------|------------------|--------|--------|--------|-----------------------------------|------|--------------------------------|--------------------|-------------------|-----------------|------------|-------|
|    | File Hon          | ne Insert   | Draw Page La             | ayout Fo                | rmulas (     | Data Re | view Vie                     | w Devel                  | oper H | Help              |               |                     |                  |                        |                   |                  |        |        |        |                                   |      |                                |                    | □ Com             | ments           | 🖻 Sha      | ire ~ |
|    | Paste             | Calibri B I | -> 11<br>⊻ ->   ⊞ ->   ∢ | ~ A^ A`<br>~ <u>A</u> ~ | = =          |         | ~ לפייע<br>ב פייע<br>לב אייע | Vrap Text<br>Nerge & Cen | ter ~  | General<br>\$ ~ % | 6 <b>9</b> 50 | ✓<br>00.00<br>0.€ 0 | Condit<br>Format | ional For<br>ting ~ Ta | rmat as<br>able ~ | Cell<br>Styles ~ | Insert | Delete | Format | ∑ AutoSo<br>↓ Fill ~<br>♦ Clear ~ | um ~ | A<br>Z<br>Sort &<br>Filter ~ S | Find &<br>Select ~ | Add-ins           | Analyze<br>Data | 5          |       |
|    | board             | Гъ          | Font                     | E                       | й            |         | Alignment                    |                          | ٦      | N                 | umber         | ٦                   | i                | Style                  | les               |                  |        | Cells  |        |                                   | Edi  | iting                          |                    | Add-ins           |                 |            | ~     |
| E  | 1                 | ~ : × ~     | $f_x \sim$ High          |                         |              |         |                              |                          |        |                   |               |                     |                  |                        |                   |                  |        |        |        |                                   |      |                                |                    |                   |                 |            | ~     |
|    |                   | В           | С                        | F                       | E            | F       | G                            | Н                        | 1      | J                 | ĸ             | (                   | L                | М                      |                   | N                | 0      | Р      | C      | L F                               | 2    | S                              | Т                  | U                 |                 | v          | 1 🛋   |
| 1  | Symbol            | Date        | Volume                   | Open                    | High         | Low     | Close                        |                          |        |                   |               |                     |                  |                        |                   |                  |        |        |        |                                   |      |                                |                    |                   |                 |            |       |
| 2  | AAPL              | 1-Apr-16    | 25,873,900               | 108.78                  | 110          | 108.2   | 109.99                       |                          |        |                   |               |                     |                  |                        |                   |                  |        |        |        |                                   |      |                                |                    |                   |                 |            | - 8   |
| 3  | AAPL              | 4-Apr-16    | 37,356,200               | 110.42                  | 112.19       | 110.27  | 111.12                       |                          |        |                   |               |                     |                  |                        |                   |                  |        |        |        |                                   |      |                                |                    |                   |                 |            | - 8   |
| 4  |                   | 5-Apr-16    | 26,578,600               | 109.51                  | 110.73       | 109.42  | 109.81                       |                          |        |                   |               |                     |                  |                        |                   |                  |        |        |        |                                   |      |                                |                    |                   |                 |            | - 8   |
| 6  | ΔΔΡΙ              | 7-Δpr-16    | 31 801 800               | 10.25                   | 110.98       | 109.2   | 10.90                        |                          |        |                   |               |                     |                  |                        |                   |                  |        |        |        |                                   |      |                                |                    |                   |                 |            | - 1   |
| 7  | AAPL              | 8-Apr-16    | 23.581.700               | 105.55                  | 109.77       | 108.17  | 108.66                       |                          |        |                   |               |                     |                  |                        |                   |                  |        |        |        |                                   |      |                                |                    |                   |                 |            | - 8   |
| 8  | AAPL              | 11-Apr-16   | 29,407,500               | 108.97                  | 110.61       | 108.83  | 109.02                       |                          |        |                   |               |                     |                  |                        |                   |                  |        |        |        |                                   |      |                                |                    |                   |                 |            | - 8   |
| 9  | AAPL              | 12-Apr-16   | 27,232,300               | 109.34                  | 110.5        | 108.66  | 110.44                       |                          |        |                   |               |                     |                  |                        |                   |                  |        |        |        |                                   |      |                                |                    |                   |                 |            | - 1   |
| 10 | AAPL              | 13-Apr-16   | 33,257,300               | 110.8                   | 112.34       | 110.8   | 112.04                       |                          |        |                   |               |                     |                  |                        |                   |                  |        |        |        |                                   |      |                                |                    |                   |                 |            | - 1   |
| 11 | AAPL              | 14-Apr-16   | 25,473,900               | 111.62                  | 112.39       | 111.33  | 112.1                        |                          |        |                   |               |                     |                  |                        |                   |                  |        |        |        |                                   |      |                                |                    |                   |                 |            | - 1   |
| 12 | AAPL              | 15-Apr-16   | 46,938,900               | 112.11                  | 112.3        | 109.73  | 109.85                       |                          |        |                   |               |                     |                  |                        |                   |                  |        |        |        |                                   |      |                                |                    |                   |                 |            | - 1   |
| 13 | AAPL              | 18-Apr-16   | 60,821,400               | 108.89                  | 108.95       | 106.94  | 107.48                       |                          |        |                   |               |                     |                  |                        |                   |                  |        |        |        |                                   |      |                                |                    |                   |                 |            | - 1   |
| 14 | AAPL              | 19-Apr-16   | 32,384,800               | 107.88                  | 108          | 106.23  | 106.91                       |                          |        |                   |               |                     |                  |                        |                   |                  |        |        |        |                                   |      |                                |                    |                   |                 |            | - 1   |
| 15 | AAPL              | 20-Apr-16   | 30,611,000               | 106.64                  | 108.09       | 106.06  | 107.13                       |                          |        |                   |               |                     |                  |                        |                   |                  |        |        |        |                                   |      |                                |                    |                   |                 |            | - 1   |
| 1  |                   | 21-Apr-16   | 31,552,500               | 105.01                  | 106.93       | 105.52  | 105.97                       |                          |        |                   |               |                     |                  |                        |                   |                  |        |        |        |                                   |      |                                |                    |                   |                 |            | - 8   |
| 18 |                   | 25-Apr-16   | 28 031 500               | 105.01                  | 105.48       | 104.02  | 105.08                       |                          |        |                   |               |                     |                  |                        |                   |                  |        |        |        |                                   |      |                                |                    |                   |                 |            | - 8   |
| 19 | AAPL              | 26-Apr-16   | 56.016.100               | 103.91                  | 105.3        | 104.51  | 104.35                       |                          |        |                   |               |                     |                  |                        |                   |                  |        |        |        |                                   |      |                                |                    |                   |                 |            | - 8   |
| 20 | AAPL              | 27-Apr-16   | 114,602,100              | 96                      | 98.71        | 95.68   | 97.82                        |                          |        |                   |               |                     |                  |                        |                   |                  |        |        |        |                                   |      |                                |                    |                   |                 |            |       |
| 2: | AAPL              | 28-Apr-16   | 82,242,600               | 97.61                   | 97.88        | 94.25   | 94.83                        |                          |        |                   |               |                     |                  |                        |                   |                  |        |        |        |                                   |      |                                |                    |                   |                 |            |       |
| 22 | AAPL              | 29-Apr-16   | 68,531,400               | 93.99                   | 94.72        | 92.51   | 93.74                        |                          |        |                   |               |                     |                  |                        |                   |                  |        |        |        |                                   |      |                                |                    |                   |                 |            |       |
| 23 | AAPL              | 2-May-16    | 48,160,100               | 93.96                   | 94.08        | 92.4    | 93.64                        |                          |        |                   |               |                     |                  |                        |                   |                  |        |        |        |                                   |      |                                |                    |                   | -               |            |       |
| 24 | AAPL              | 3-May-16    | 56,831,200               | 94.2                    | 95.74        | 93.68   | 95.18                        |                          |        |                   |               |                     |                  |                        |                   |                  |        |        |        |                                   |      |                                |                    | X                 | ECre            | eate       |       |
| 25 | AAPL              | 4-May-16    | 41,025,400               | 95.2                    | 95.9         | 93.82   | 94.19                        |                          |        |                   |               |                     |                  |                        |                   |                  |        |        |        |                                   |      |                                |                    | lice              | r ѷ n           | ny 📭       | м     |
| 26 | AAPL              | 5-May-16    | 35,890,500               | 94                      | 94.07        | 92.68   | 93.24                        |                          |        |                   |               |                     |                  |                        |                   |                  |        |        |        |                                   |      |                                |                    |                   | -χ(             | <u>'el</u> |       |
| 27 | AAPL              | 6-May-16    | 43,699,800               | 93.37                   | 93.45        | 91.85   | 92.72                        |                          |        |                   |               |                     |                  |                        |                   |                  |        |        |        |                                   |      |                                |                    |                   |                 |            |       |
| 28 | AAPL              | 9-May-16    | 32,936,400               | 93                      | 93.77        | 92.59   | 92.79                        |                          |        |                   |               |                     |                  |                        |                   |                  |        |        |        |                                   |      |                                |                    | -                 |                 |            |       |
|    | $\langle \rangle$ | STOCK CI    | Blank                    | +                       |              |         |                              |                          |        |                   |               |                     |                  |                        |                   |                  |        |        |        |                                   |      |                                |                    | :                 |                 |            | •     |

# Step 2: Insert Stock Chart

| ×  |           | 🖓 👻 🤇 👻 AutoSav                      | re Off 07           | ] ⊽ 10                                            | . Stock Charts                                         | 5 ~     |         |                     | ,∕⊃ Sea     | arch      |             |                           |              |               |                  | Lei      | utrim Hoti | $\oplus$                   | _                 | D       | ×   |
|----|-----------|--------------------------------------|---------------------|---------------------------------------------------|--------------------------------------------------------|---------|---------|---------------------|-------------|-----------|-------------|---------------------------|--------------|---------------|------------------|----------|------------|----------------------------|-------------------|---------|-----|
| F  | ile Ho    | me Insert Dr                         | aw Page La          | iyout Fo                                          | rmulas D                                               | ata Rev | iew Vie | ew Deve             | loper Help  | 1         |             |                           |              |               |                  |          |            | Col                        | nments            | 🖻 Share | e ~ |
| F  | ivotTable | Recommended<br>PivotTables<br>Tables | e Pictu             | ores Y 🕜 S<br>bes Y Parts<br>s 📓 S<br>Illustratio | 3D Models<br>SmartArt<br>Screenshot <del>~</del><br>ns | Check   | box Re  | commended<br>Charts | d           | Waterfall |             | Line Column<br>Sparklines | Win/<br>Loss | Slicer Timeli | ne Link<br>Links | Comments | Text       | T Equation Ω Symbol Symbol | on v  <br>I<br>Is |         | ~   |
| E1 |           | $\checkmark$ : $\times \checkmark f$ | $x \sim$ High       |                                                   |                                                        |         |         |                     |             |           |             | _                         |              |               |                  |          |            |                            |                   |         | ~   |
|    | А         | В                                    | С                   | D                                                 | Е                                                      | F       | G       | н                   |             | Funnel    |             | N                         | 0            | Р             | Q                | R        | S T        | ι                          | J                 | V       | 1   |
| 1  | Symbol    | Date                                 | Volume              | Open                                              | High                                                   | Low     | Close   |                     |             |           |             |                           |              |               |                  |          |            |                            |                   |         |     |
| 2  | AAPL      | 1-Apr-16                             | 25,873,900          | 108.78                                            | 110                                                    | 108.2   | 109.99  |                     |             |           |             |                           |              |               |                  |          |            |                            |                   |         |     |
| 3  | AAPL      | 4-Apr-16                             | 37,356,200          | 110.42                                            | 112.19                                                 | 110.27  | 111.12  |                     |             |           |             |                           |              |               |                  |          |            |                            |                   |         |     |
| 4  | AAPL      | 5-Apr-16                             | 26,578,600          | 109.51                                            | 110.73                                                 | 109.42  | 109.81  |                     |             | Stock     |             |                           |              |               |                  |          |            |                            |                   |         |     |
| 5  | AAPL      | 6-Apr-16                             | 26,404,000          | 110.23                                            | 110.98                                                 | 109.2   | 110.96  |                     |             |           |             |                           |              |               |                  |          |            |                            |                   |         |     |
| 7  |           | 7-Apr-16                             | 31,801,800          | 109.95                                            | 110.42                                                 | 108.12  | 108.54  | 0                   |             |           | անի եւկե    |                           |              |               |                  |          |            |                            |                   |         |     |
| 2  |           | 0-Apr-10                             | 23,381,700          | 108.91                                            | 110 61                                                 | 108.17  | 108.00  | ĭ                   |             | ŀr, ó     |             |                           | Ϋ́           |               |                  |          |            |                            |                   |         |     |
| 9  |           | 12-Apr-16                            | 27,232,300          | 109.34                                            | 110.01                                                 | 108.66  | 110.44  |                     |             |           |             |                           |              |               |                  |          |            |                            |                   |         |     |
| 10 | AAPL      | 13-Apr-16                            | 33.257.300          | 110.8                                             | 112.34                                                 | 110.8   | 112.04  | 120 —               | * . *       | Surface   |             |                           | _            |               |                  |          |            |                            |                   |         |     |
| 11 | AAPL      | 14-Apr-16                            | 25,473,900          | 111.62                                            | 112.39                                                 | 111.33  | 112.1   | 100                 |             | ·<br>     |             |                           | _            |               |                  |          |            |                            |                   |         |     |
| 12 | AAPL      | 15-Apr-16                            | 46,938,900          | 112.11                                            | 112.3                                                  | 109.73  | 109.85  |                     |             |           |             | T * L * T * * *           |              |               |                  |          |            |                            |                   |         |     |
| 13 | AAPL      | 18-Apr-16                            | 60,821,400          | 108.89                                            | 108.95                                                 | 106.94  | 107.48  | 80                  |             |           |             |                           | _            |               |                  |          |            |                            |                   |         |     |
| 14 | AAPL      | 19-Apr-16                            | 32,384,800          | 107.88                                            | 108                                                    | 106.23  | 106.91  | 60 -                |             |           |             | -                         |              |               |                  |          |            |                            |                   |         |     |
| 15 | AAPL      | 20-Apr-16                            | 30,611,000          | 106.64                                            | 108.09                                                 | 106.06  | 107.13  | Ĭ.                  |             | Radar     |             |                           | Ϋ́           |               |                  |          |            |                            |                   |         |     |
| 16 | AAPL      | 21-Apr-16                            | 31 <b>,</b> 552,500 | 106.93                                            | 106.93                                                 | 105.52  | 105.97  | 40                  |             |           |             |                           |              |               |                  |          |            |                            |                   |         |     |
| 17 | AAPL      | 22-Apr-16                            | 33,683,100          | 105.01                                            | 106.48                                                 | 104.62  | 105.68  | 20 —                |             |           |             |                           | _            |               |                  |          |            |                            |                   |         |     |
| 18 | AAPL      | 25-Apr-16                            | 28,031,500          | 105                                               | 105.65                                                 | 104.51  | 105.08  | 0                   |             |           |             |                           |              |               |                  |          |            |                            |                   |         |     |
| 19 | AAPL      | 26-Apr-16                            | 56,016,100          | 103.91                                            | 105.3                                                  | 103.91  | 104.35  | 1-Apr-              | 16 8-Apr-16 | 1 More St | ock Charts  | 13-May-16 20-             | May-1        |               |                  |          |            |                            |                   |         |     |
| 20 | AAPL      | 27-Apr-16                            | 114,602,100         | 96                                                | 98.71                                                  | 95.68   | 97.82   |                     |             |           |             |                           |              |               |                  |          |            |                            |                   |         |     |
| 21 | AAPL      | 28-Apr-16                            | 82,242,600          | 97.61                                             | 97.88                                                  | 94.25   | 94.83   |                     |             | High      | Low · Close |                           |              |               |                  |          |            |                            |                   |         |     |
| 22 | AAPL      | 29-Apr-16                            | 68,531,400          | 93.99                                             | 94.72                                                  | 92.51   | 93.74   | 0                   |             |           | -0          |                           | _0           |               |                  |          |            |                            |                   |         |     |
| 23 | AAPL      | 2-May-16                             | 48,160,100          | 93.96                                             | 94.08                                                  | 92.4    | 93.64   |                     |             |           |             |                           |              |               |                  |          |            |                            | For               | 4 -     |     |
| 24 | AAPL      | 3-IVIAy-16                           | 30,831,200          | 94.2                                              | 95.74                                                  | 93.68   | 95.18   |                     |             |           |             |                           |              |               |                  |          |            |                            | Cre               | eate    |     |
| 25 |           | 4-iviay-16                           | 41,025,400          | 95.2                                              | 95.9                                                   | 93.82   | 94.19   |                     |             |           |             |                           |              |               |                  |          |            |                            |                   | IIY SM  |     |
| 20 |           | 5-1v1ay-10<br>6-May-16               | 13 600 800          | 94<br>02 27                                       | 94.07                                                  | 92.08   | 95.24   |                     |             |           |             |                           |              |               |                  |          |            |                            | EX(               | cer     |     |
| 28 | ΔΔΡΙ      | 9-May-16                             | 32,936,400          | 93.37                                             | 93.77                                                  | 92.59   | 92.72   |                     |             |           |             |                           |              |               |                  |          |            |                            |                   |         | -   |
| 20 | < >       | Stock Charl                          | ts Blank            | +                                                 | 55.77                                                  | 52,35   | 52.75   |                     |             |           |             |                           |              |               |                  |          |            |                            |                   |         | Þ   |

#### Step 3: Edit Chart Name

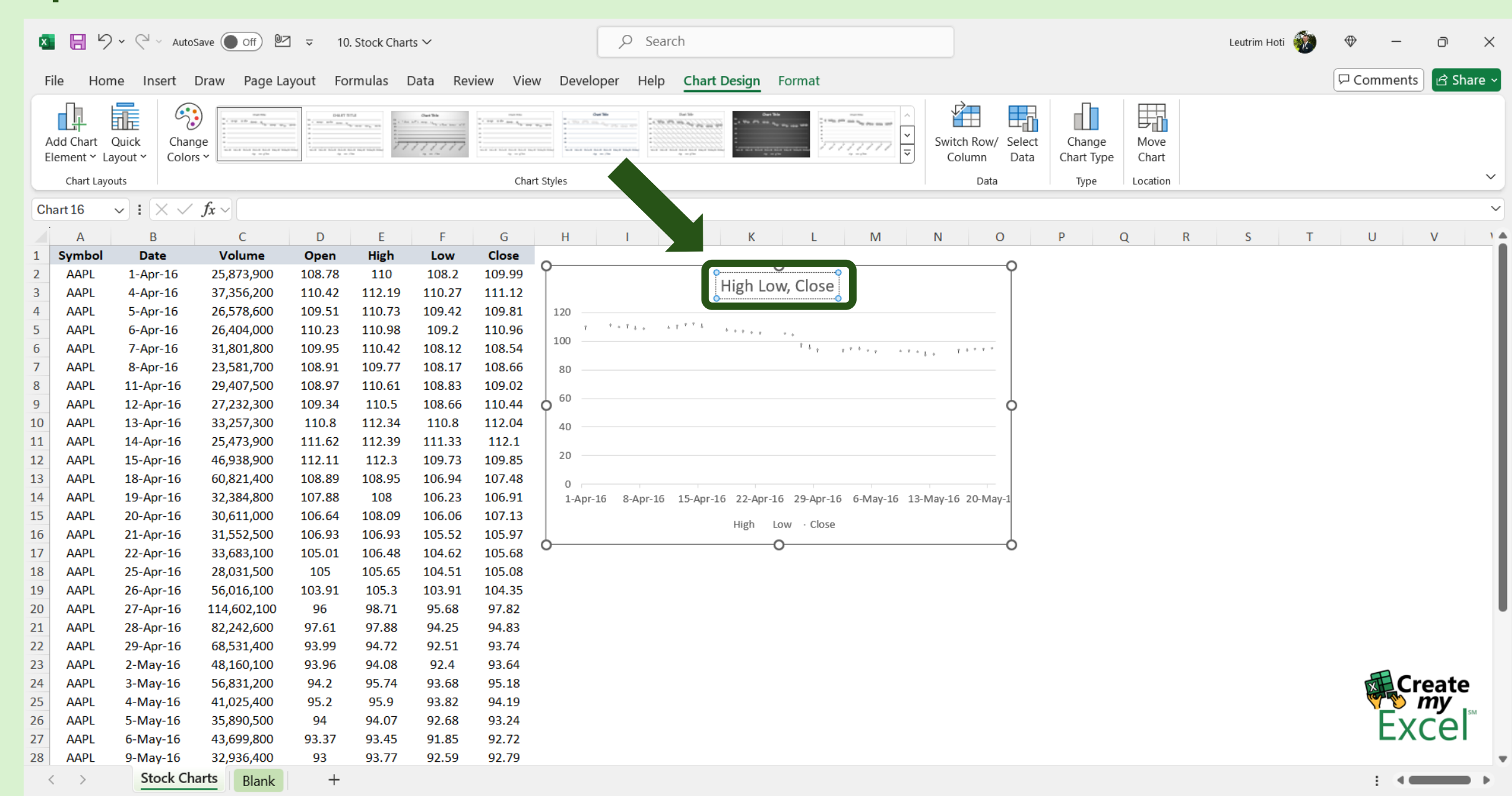

#### Step 4: Format Vertical Axis

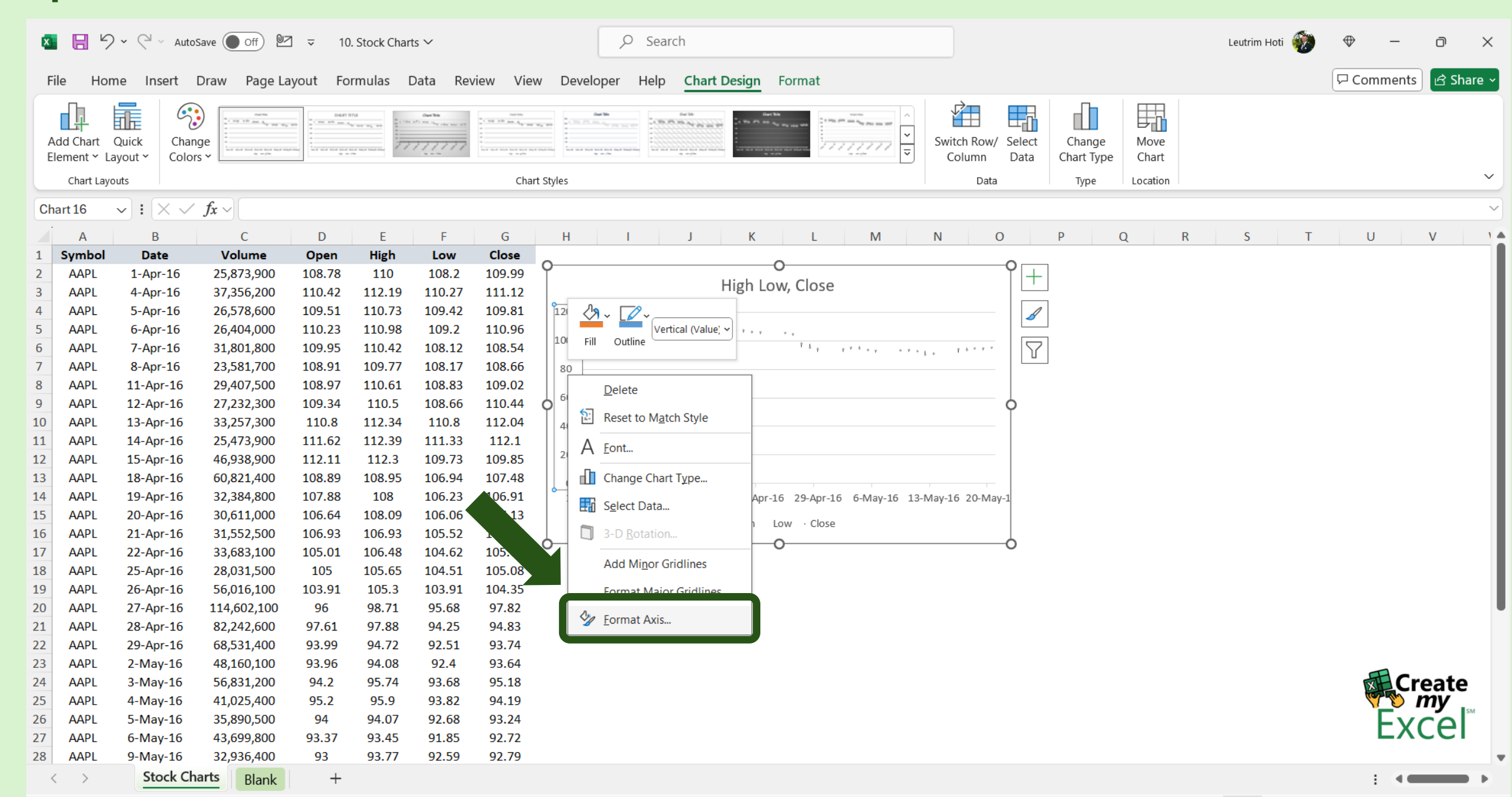

#### Step 5: Edit Minimum Bounds

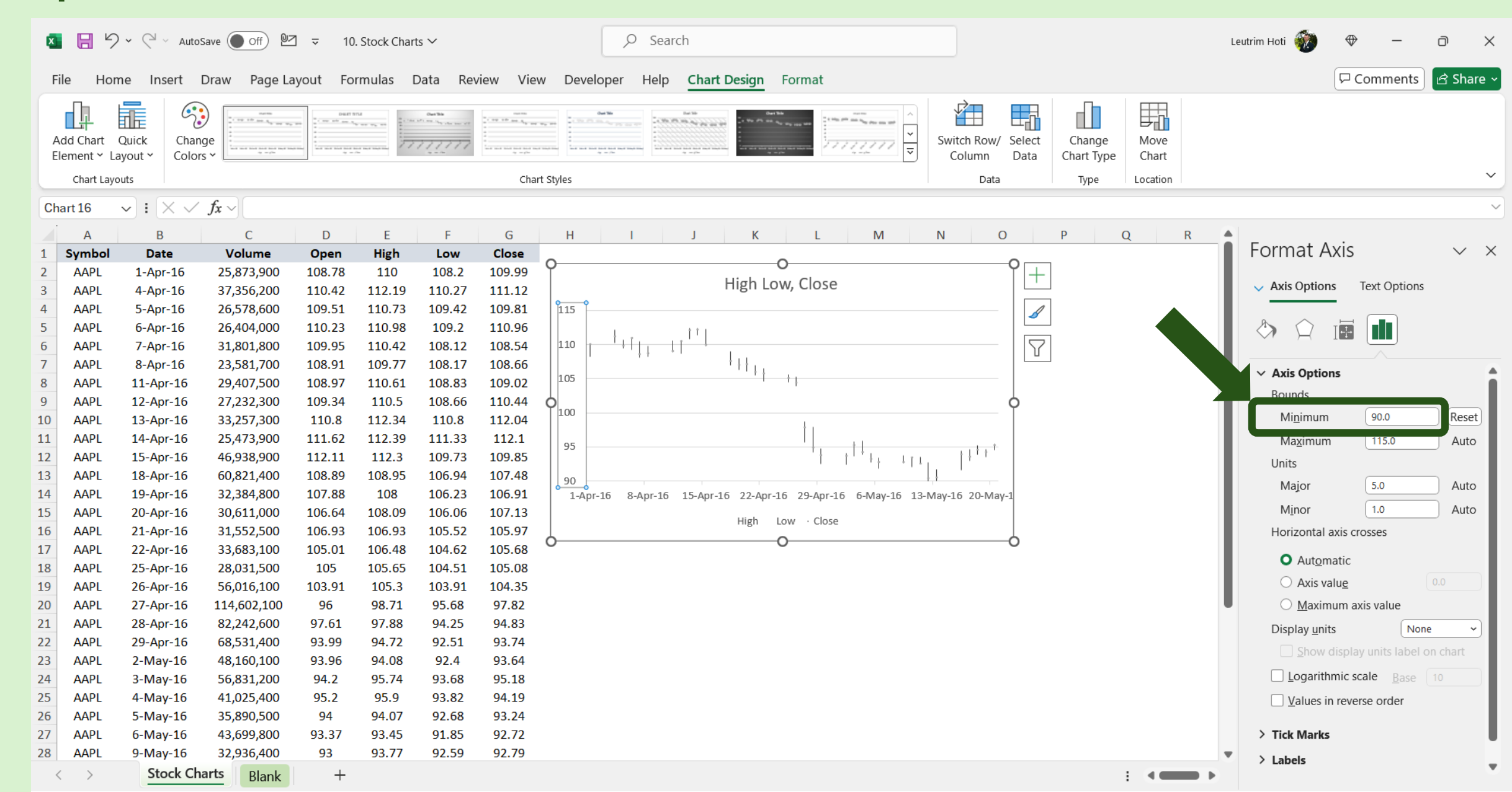

#### Step 6: Select Text Axis For Horizontal Axis

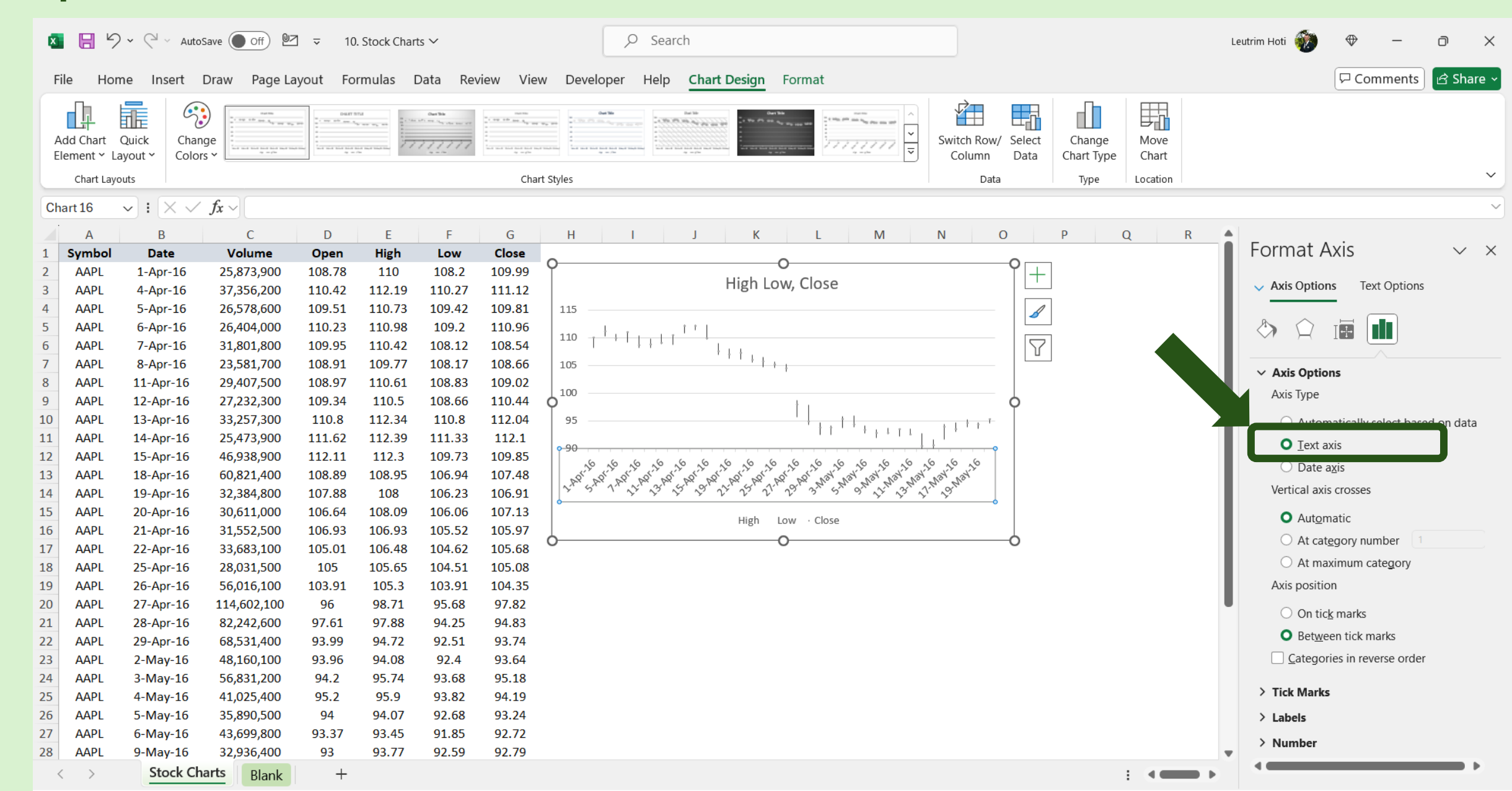

# Step 7: Select Range, Column B, D, E, F and G

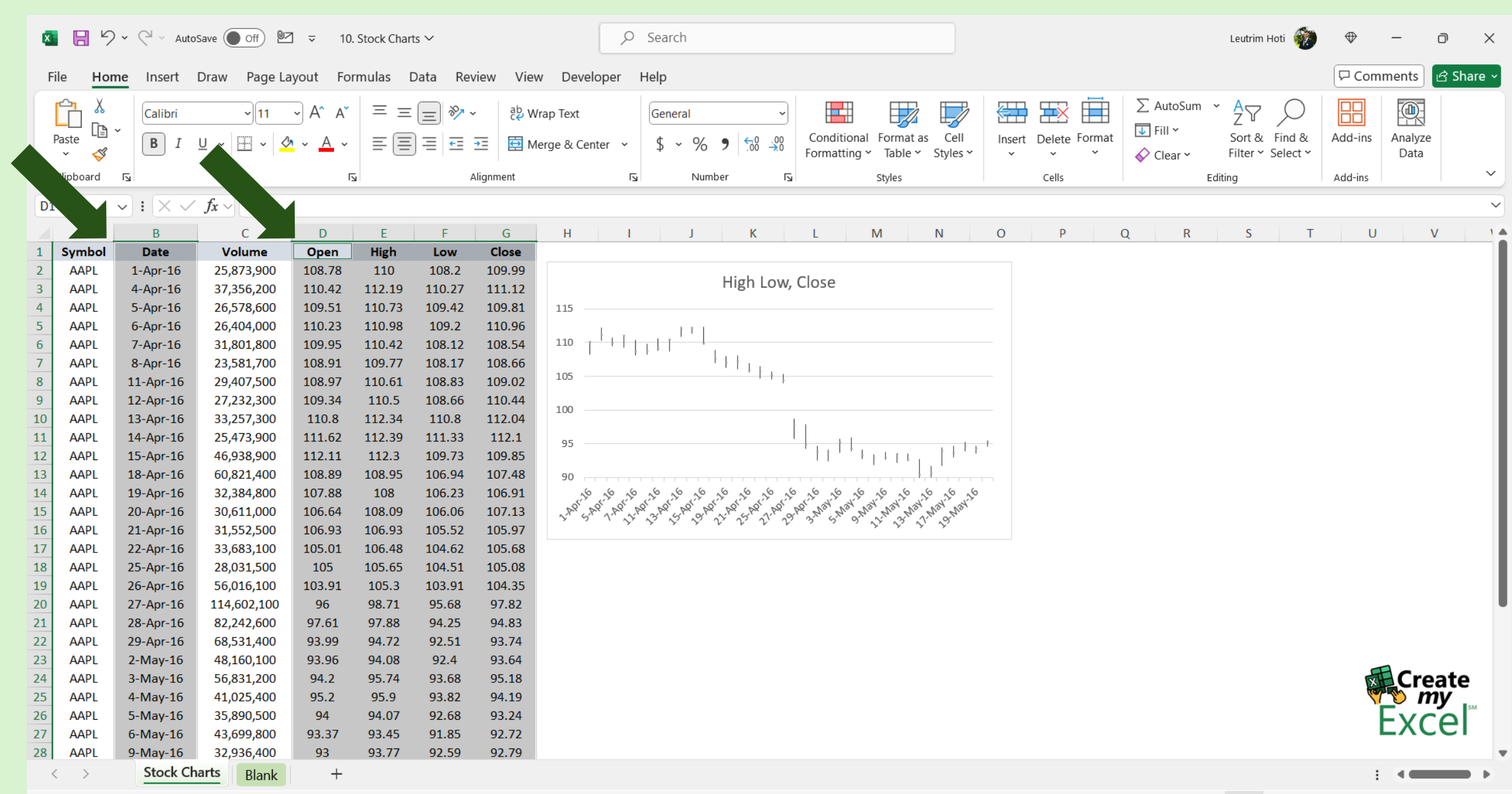

# Step 8: Insert Stock Chart

|   | × 8 %             | ) ∽ (⊂! ∽ Auto                      | oSave Off 🕑      | ⊴ ⊽ 10                                      | ). Stock Char                         | ts 🗸     |          |                    | € Search                                                                                                    | ı                |                         |   |                                      |       |                        |                  | Le      | eutrim Hoti  | •              | · _      | đ       | $\times$ |
|---|-------------------|-------------------------------------|------------------|---------------------------------------------|---------------------------------------|----------|----------|--------------------|----------------------------------------------------------------------------------------------------|------------------|-------------------------|---|--------------------------------------|-------|------------------------|------------------|---------|--------------|----------------|----------|---------|----------|
|   | File Ho           | me Insert                           | Draw Page La     | ayout Fo                                    | rmulas [                              | Data Rev | view Vie | w Developer        | Help                                                                                                    |                  |                         |   |                                      |       |                        |                  |         |              | P              | Comments | ि 🖻 Sha | re ~     |
|   | PivotTable R      | ecommended<br>PivotTables<br>Tables | Table            | ures × 🕜<br>pes × کa<br>ns 🔄<br>Illustratio | 3D Models<br>SmartArt<br>Screenshot N | Chec     | kbox Rec | ommended<br>Charts | <ul> <li>↓ ↓</li> <li>↓ ↓</li></ul> | Waterfall        |                         | n | Line Column Win<br>Los<br>Sparklines | s Sli | cer Timelin<br>Filters | ne Link<br>Links | Comment | nt Text<br>s | Π Equ<br>Ω Syr | nbol     |         | ~        |
|   | D1                | • : × ~                             | $f_x \sim 0$ pen |                                             |                                       |          |          |                    |                                                                                                    |                  |                         |   | _                                    |       |                        |                  |         |              |                |          |         | ~        |
|   | Α                 | В                                   | с                | D                                           | E                                     | F        | G        | н                  |                                                                                                    | Funnel           |                         |   | N C                                  | )     | Р                      | Q                | R       | S            | Т              | U        | V       | 1        |
| 1 | Symbol            | Date                                | Volume           | Open                                        | High                                  | Low      | Close    |                    |                                                                                                    |                  |                         |   |                                      |       |                        |                  |         |              |                |          |         | - 8      |
| 2 | AAPL              | 1-Apr-16                            | 25,873,900       | 108.78                                      | 110                                   | 108.2    | 109.99   |                    |                                                                                                    |                  |                         |   |                                      |       |                        |                  |         |              |                |          |         | - 8      |
| 3 | ΔΔΡΙ              | 4-Apr-16                            | 26 578 600       | 10.42                                       | 112.19                                | 10.27    | 109.81   | 115                |                                                                                                    |                  |                         |   |                                      |       |                        |                  |         |              |                |          |         | - 1      |
| 5 | AAPL              | 6-Apr-16                            | 26,404.000       | 110.23                                      | 110.98                                | 109.42   | 110.96   | 115                |                                                                                                    |                  |                         |   |                                      |       |                        |                  |         |              |                |          |         | - 1      |
| 6 | AAPL              | 7-Apr-16                            | 31,801,800       | 109.95                                      | 110.42                                | 108.12   | 108.54   | 110 +++            | I I I I                                                                                                    |                  |                         | ŧ |                                      |       |                        |                  |         |              |                |          |         | - 1      |
| 7 | AAPL              | 8-Apr-16                            | 23,581,700       | 108.91                                      | 109.77                                | 108.17   | 108.66   |                    | 1.1.1                                                                                                    | L <sup>+++</sup> | ¦¢¶h_∏∏i                | 帛 |                                      |       |                        |                  |         |              |                |          |         | - 8      |
| 8 | AAPL              | 11-Apr-16                           | 29,407,500       | 108.97                                      | 110.61                                | 108.83   | 109.02   | 105                |                                                                                                    |                  |                         |   |                                      |       |                        |                  |         |              |                |          |         | - 1      |
| 9 | AAPL              | 12-Apr-16                           | 27,232,300       | 109.34                                      | 110.5                                 | 108.66   | 110.44   | 100                |                                                                                                    | Surface          |                         |   |                                      |       |                        |                  |         |              |                |          |         | - 8      |
| 1 | ) AAPL            | 13-Apr-16                           | 33,257,300       | 110.8                                       | 112.34                                | 110.8    | 112.04   |                    |                                                                                                    | Surrace          |                         |   |                                      |       |                        |                  |         |              |                |          |         | - 8      |
| 1 | 1 AAPL            | 14-Apr-16                           | 25,473,900       | 111.62                                      | 112.39                                | 111.33   | 112.1    | 95                 |                                                                                                    |                  | $\land \square \square$ |   |                                      |       |                        |                  |         |              |                |          |         | - 8      |
| 1 |                   | 15-Apr-16                           | 46,938,900       | 112.11                                      | 112.3                                 | 109.73   | 109.85   |                    |                                                                                                    | AN A             | $\mathbf{Y}$            |   |                                      |       |                        |                  |         |              |                |          |         | - 8      |
| 1 |                   | 19-Apr-16                           | 32 384 800       | 107.88                                      | 108.95                                | 106.34   | 107.48   | 90 00              | A 0 0                                                                                                    |                  |                         |   | 0,0,0,0                              |       |                        |                  |         |              |                |          |         | - 8      |
| 1 | 5 AAPL            | 20-Apr-16                           | 30,611,000       | 106.64                                      | 108.09                                | 106.06   | 107.13   | APTAPTAR           | St. APT. APT.                                                                                                    | Radar            |                         |   | May May May                          |       |                        |                  |         |              |                |          |         | - 8      |
| 1 | 5 AAPL            | 21-Apr-16                           | 31,552,500       | 106.93                                      | 106.93                                | 105.52   | 105.97   |                    | N N N                                                                                                    |                  |                         |   | 3. 1. 2.                             |       |                        |                  |         |              |                |          |         | - 8      |
| 1 | 7 AAPL            | 22-Apr-16                           | 33,683,100       | 105.01                                      | 106.48                                | 104.62   | 105.68   |                    |                                                                                                    | TOT T            |                         |   |                                      |       |                        |                  |         |              |                |          |         | - 8      |
| 1 | B AAPL            | 25-Apr-16                           | 28,031,500       | 105                                         | 105.65                                | 104.51   | 105.08   |                    |                                                                                                    |                  |                         |   |                                      |       |                        |                  |         |              |                |          |         | - 18     |
| 1 | AAPL              | 26-Apr-16                           | 56,016,100       | 103.91                                      | 105.3                                 | 103.91   | 104.35   |                    |                                                                                                    | More Sto         | ck Charts               |   |                                      |       |                        |                  |         |              |                |          |         |          |
| 2 | AAPL              | 27-Apr-16                           | 114,602,100      | 96                                          | 98.71                                 | 95.68    | 97.82    |                    |                                                                                                    |                  | er enur tom             |   |                                      |       |                        |                  |         |              |                |          |         |          |
| 2 | 1 AAPL            | 28-Apr-16                           | 82,242,600       | 97.61                                       | 97.88                                 | 94.25    | 94.83    |                    |                                                                                                    |                  |                         |   |                                      |       |                        |                  |         |              |                |          |         |          |
| 2 | AAPL              | 29-Apr-16                           | 68,531,400       | 93.99                                       | 94.72                                 | 92.51    | 93.74    |                    |                                                                                                    |                  |                         |   |                                      |       |                        |                  |         |              |                |          |         |          |
| 2 |                   | 2-May-16                            | 48,160,100       | 93.96                                       | 94.08                                 | 92.4     | 93.64    |                    |                                                                                                    |                  |                         |   |                                      |       |                        |                  |         |              |                | E C.     |         |          |
| 2 |                   | 4-May-16                            | 41 025 400       | 94.2                                        | 95.74                                 | 93.08    | 93.18    |                    |                                                                                                    |                  |                         |   |                                      |       |                        |                  |         |              |                |          | mv      |          |
| 2 | 5 AAPL            | 5-May-16                            | 35,890.500       | 94                                          | 94.07                                 | 92.68    | 93.24    |                    |                                                                                                    |                  |                         |   |                                      |       |                        |                  |         |              |                | Ľ        |         | ٨        |
| 2 | 7 AAPL            | 6-May-16                            | 43,699,800       | 93.37                                       | 93.45                                 | 91.85    | 92.72    |                    |                                                                                                    |                  |                         |   |                                      |       |                        |                  |         |              |                | СX       | Cer     |          |
| 2 | AAPL              | 9-May-16                            | 32,936,400       | 93                                          | 93.77                                 | 92.59    | 92.79    |                    |                                                                                                    |                  |                         |   |                                      |       |                        |                  |         |              |                |          |         | -        |
|   | $\langle \rangle$ | Stock Ch                            | Blank            | +                                           |                                       |          |          |                    |                                                                                                    |                  |                         |   |                                      |       |                        |                  |         |              |                | E 44     |         | •        |

#### Step 9: Edit Chart Name

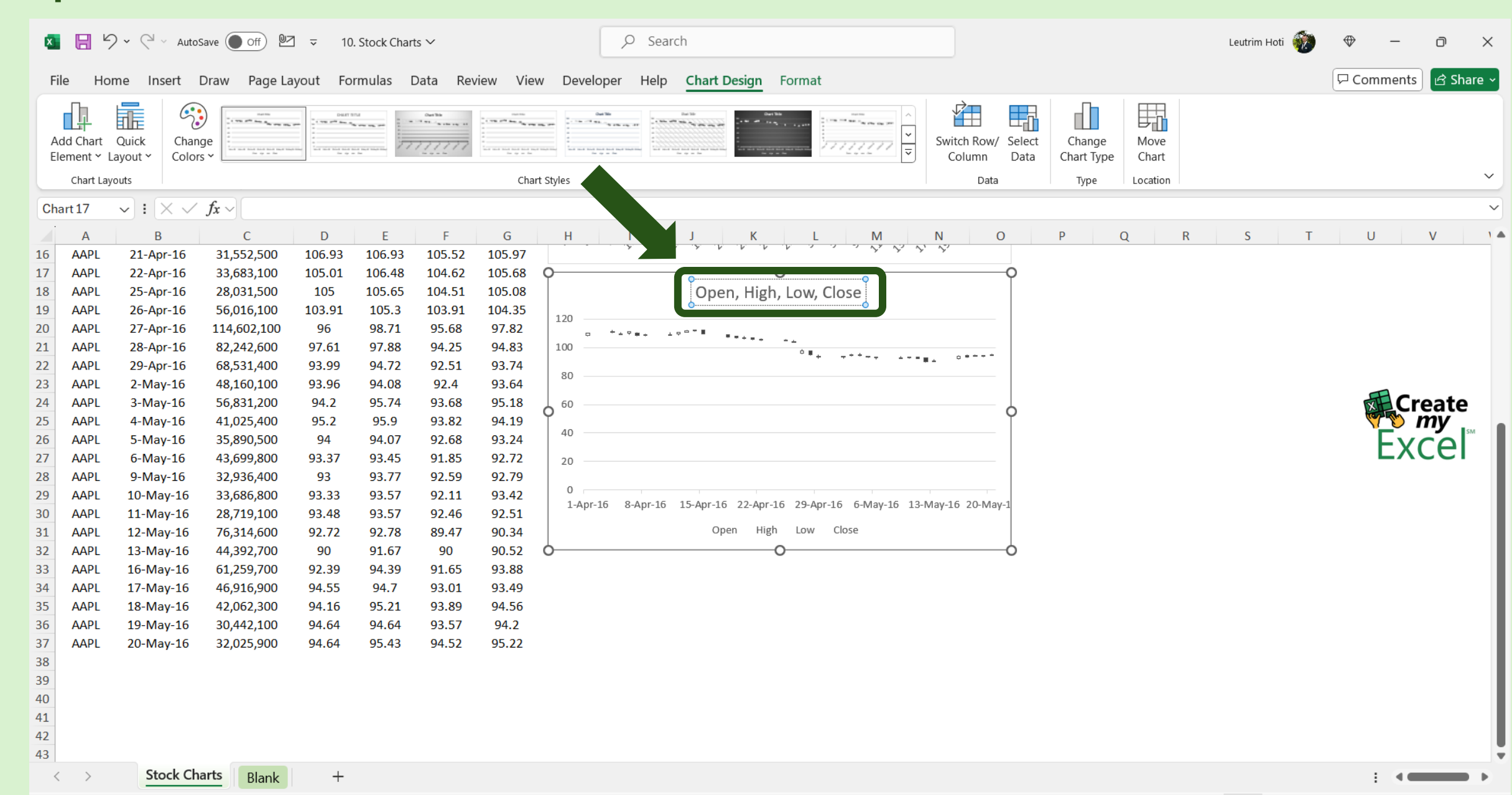

#### **Step 10: Format Vertical Axis**

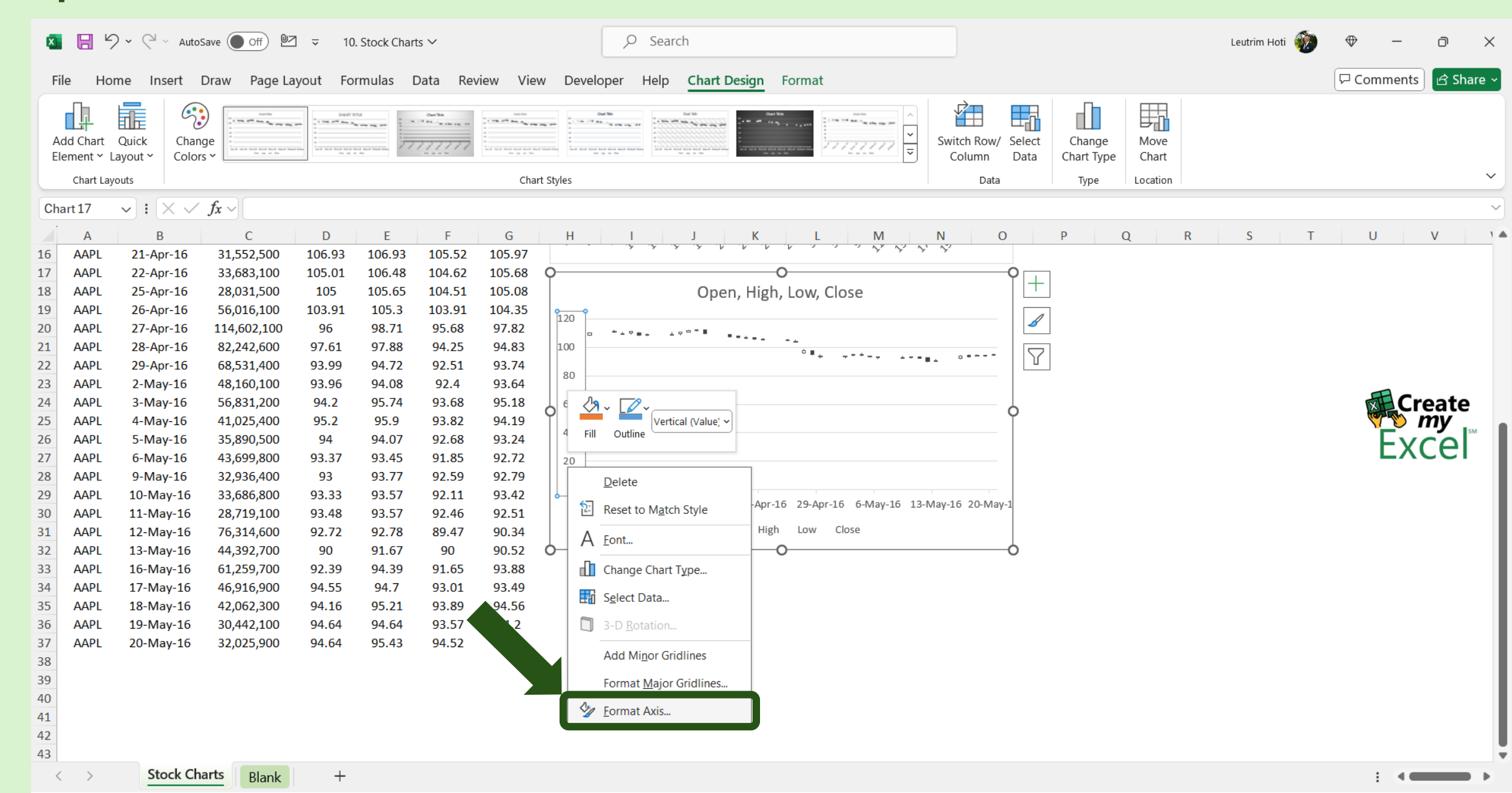

#### Step 11: Edit Minimum Bounds

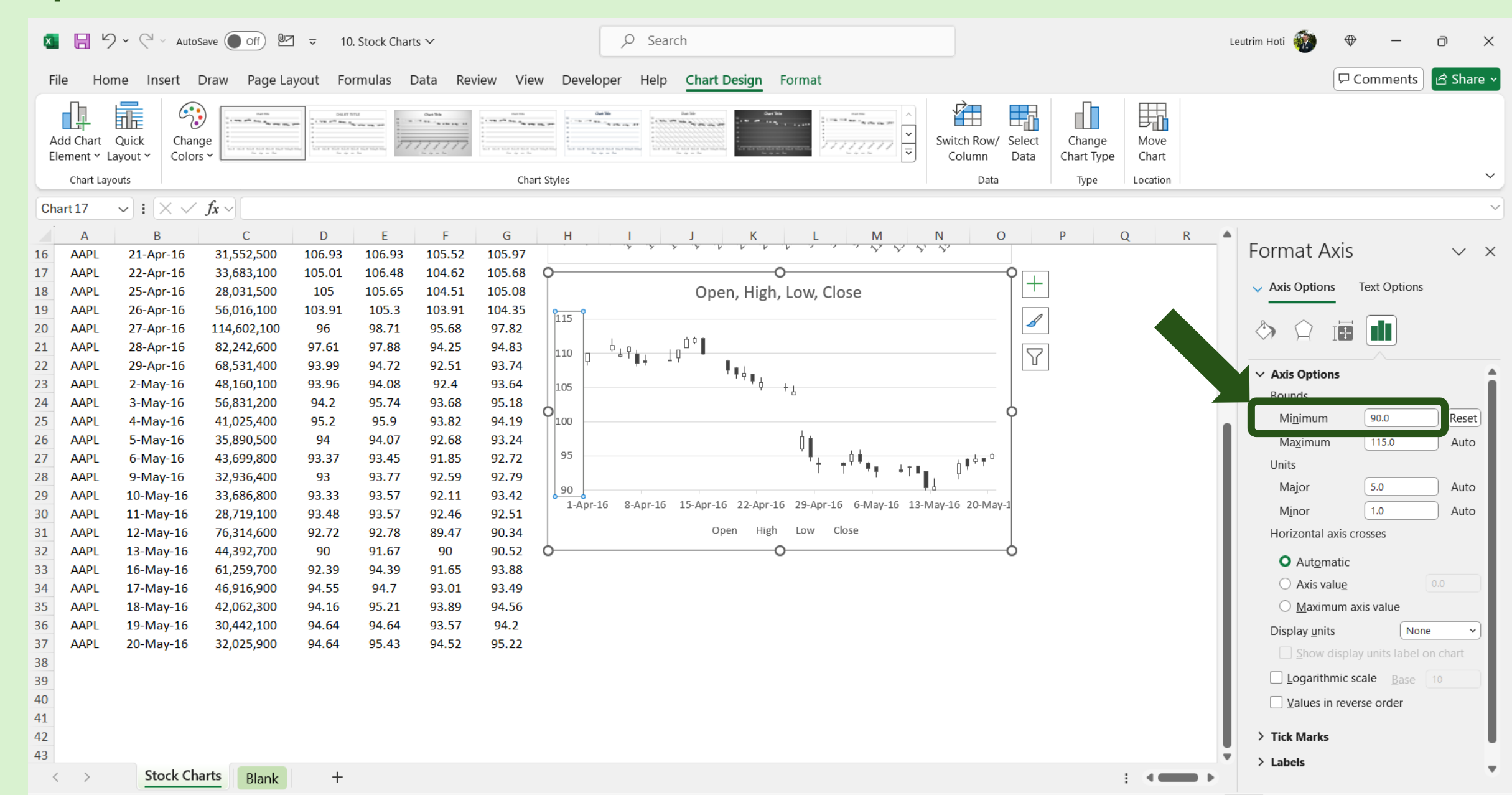

#### Step 12: Select Text Axis For Horizontal Axis

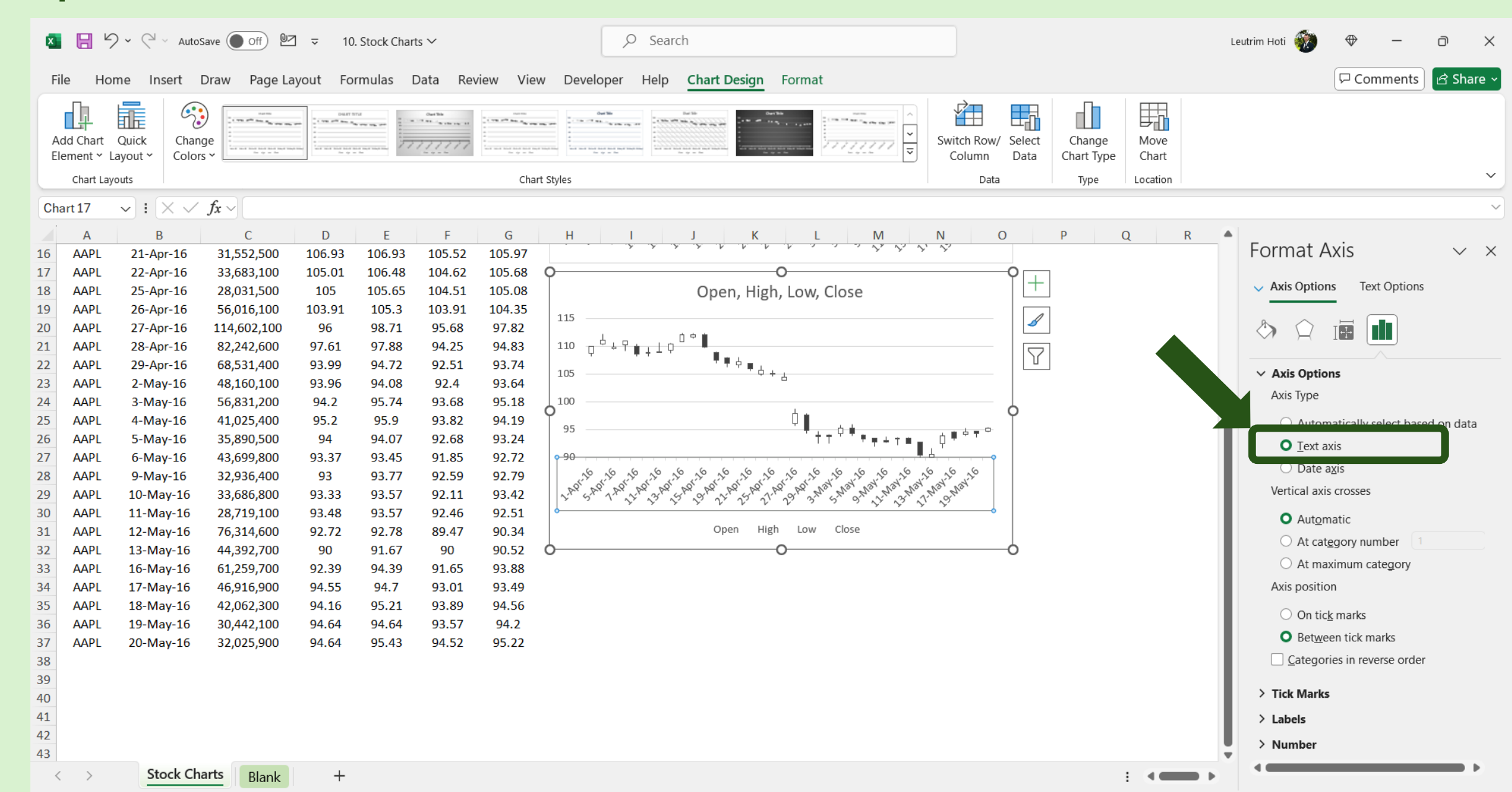

# Step 13: Select Range, Column B, C, E, F and G

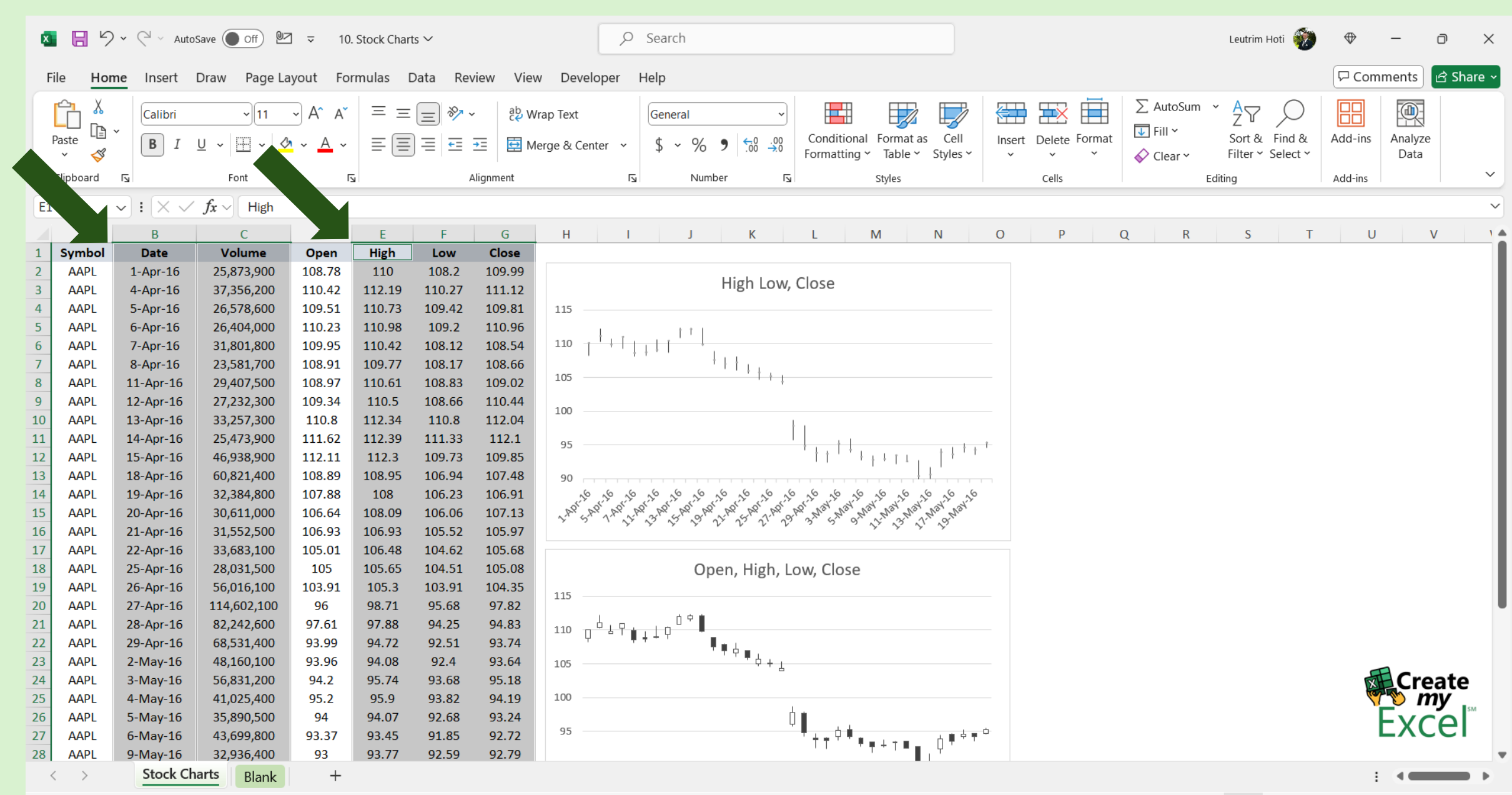

# Step 14: Insert Stock Chart

| ×  |           | 🖓 👻 🤇 👻 AutoSav                      | e Off 🗠             | ]                                  | . Stock Chart                               | 5 ~     |           | ,∕⊃ Sear         | ch                                    |                  |                                                      |                           |                 | Leutrim Ho | oti 🛞               | ⇔ -                               | - 0          | ×     |
|----|-----------|--------------------------------------|---------------------|------------------------------------|---------------------------------------------|---------|-----------|------------------|---------------------------------------|------------------|------------------------------------------------------|---------------------------|-----------------|------------|---------------------|-----------------------------------|--------------|-------|
| F  | ile Ho    | me <b>Insert</b> Dra                 | aw Page La          | ayout Fo                           | rmulas D                                    | ata Rev | riew Vier | w Developer Help |                                       |                  |                                                      |                           |                 |            |                     | □<br>□ Comm                       | ents 🖻 🖻 Sha | are ~ |
| Р  | ivotTable | Recommended<br>PivotTables<br>Tables | le Pictu            | ures Y 🕜 S<br>s 📓 S<br>Illustratio | 3D Models<br>SmartArt<br>Screenshot ∽<br>ns | Check   | cbox Rec  | Charts Charts    | Waterfall                             |                  | Line Column Win/<br>Loss<br>Sparklines               | Slicer Timelin<br>Filters | e Link<br>Links | Comments   | <b>4</b> Π<br>ext Ω | ₹ Equation<br>€ Symbol<br>Symbols | ~            | ~     |
| E1 |           | $\checkmark$ : $\times \checkmark f$ | $\hat{x} \sim$ High |                                    |                                             |         |           |                  |                                       |                  |                                                      |                           |                 |            |                     |                                   |              | ~     |
|    | А         | В                                    | С                   | D                                  | E                                           | F       | G         | H I              | Funnel                                |                  | N O                                                  | Р                         | Q               | R S        | Т                   | U                                 | V            |       |
| 1  | Symbol    | Date                                 | Volume              | Open                               | High                                        | Low     | Close     |                  |                                       |                  |                                                      |                           |                 |            |                     |                                   |              |       |
| 2  | AAPL      | 1-Apr-16                             | 25,873,900          | 108.78                             | 110                                         | 108.2   | 109.99    |                  |                                       |                  |                                                      |                           |                 |            |                     |                                   |              | - 8   |
| 3  | AAPL      | 4-Apr-16                             | 37,356,200          | 110.42                             | 112.19                                      | 110.27  | 111.12    |                  |                                       |                  |                                                      |                           |                 |            |                     |                                   |              | - 8   |
| 4  |           | 5-Apr-16                             | 26,578,000          | 109.51                             | 110.73                                      | 109.42  | 109.81    | 115              | Stock                                 |                  |                                                      |                           |                 |            |                     |                                   |              | - 8   |
| 6  | AAPI      | 7-Apr-16                             | 31.801.800          | 109.95                             | 110.50                                      | 105.12  | 108.54    |                  |                                       |                  |                                                      |                           |                 |            |                     |                                   |              | - 8   |
| 7  | AAPL      | 8-Apr-16                             | 23,581,700          | 108.91                             | 109.77                                      | 108.17  | 108.66    | 0                | -   <sub>1</sub> ++++   <sub>40</sub> | ı¢¶ la⊥titi ka   | њ <b>т</b> р                                         |                           |                 |            |                     |                                   |              | - 8   |
| 8  | AAPL      | 11-Apr-16                            | 29,407,500          | 108.97                             | 110.61                                      | 108.83  | 109.02    |                  |                                       |                  |                                                      |                           |                 |            |                     |                                   |              | - 8   |
| 9  | AAPL      | 12-Apr-16                            | 27,232,300          | 109.34                             | 110.5                                       | 108.66  | 110.44    | 140.000.000      |                                       | Use th           | his chart type to:                                   |                           |                 |            |                     |                                   |              | - 1   |
| 10 | AAPL      | 13-Apr-16                            | 33,257,300          | 110.8                              | 112.34                                      | 110.8   | 112.04    |                  | Surface                               | • Shov           | w the trend of a stock's                             |                           |                 |            |                     |                                   |              | - 8   |
| 11 | AAPL      | 14-Apr-16                            | 25,473,900          | 111.62                             | 112.39                                      | 111.33  | 112.1     | 100.000.000      |                                       | ∧                | ormance over time.                                   |                           |                 |            |                     |                                   |              | - 8   |
| 12 | AAPL      | 15-Apr-16                            | 46,938,900          | 112.11                             | 112.3                                       | 109.73  | 109.85    | 80.000.000       | A $A$                                 | Y 📕 Use it       | t when:                                              |                           |                 |            |                     |                                   |              | - 8   |
| 13 | AAPL      | 18-Apr-16                            | 60,821,400          | 108.89                             | 108.95                                      | 106.94  | 107.48    | 60.000.000       |                                       | • You<br>Volum   | have four series of values:<br>me. High. Low. Close. |                           |                 |            |                     |                                   |              | - 8   |
| 14 | AAPL      | 19-Apr-16                            | 32,384,800          | 107.88                             | 108                                         | 106.23  | 106.91    | 40.000.000       | Radar                                 |                  | <u>ر</u>                                             |                           |                 |            |                     |                                   |              | - 8   |
| 15 |           | 20-Apr-16                            | 21 552 500          | 106.04                             | 106.09                                      | 105.00  | 107.15    | 20,000,000       |                                       |                  | 20                                                   |                           |                 |            |                     |                                   |              | - 8   |
| 17 | ΔΔΡΙ      | 22-Apr-16                            | 33,552,500          | 105.01                             | 106.33                                      | 103.52  | 105.57    | 0                |                                       | 7                |                                                      |                           |                 |            |                     |                                   |              | - 8   |
| 18 | AAPL      | 25-Apr-16                            | 28,031.500          | 105                                | 105.65                                      | 104.51  | 105.08    | 16 16            |                                       |                  | ,26 ,26                                              |                           |                 |            |                     |                                   |              |       |
| 19 | AAPL      | 26-Apr-16                            | 56,016,100          | 103.91                             | 105.3                                       | 103.91  | 104.35    | LAP' SAP         | link                                  |                  | an orwan                                             |                           |                 |            |                     |                                   |              |       |
| 20 | AAPL      | 27-Apr-16                            | 114,602,100         | 96                                 | 98.71                                       | 95.68   | 97.82     |                  | More Sto                              | ck Charts        | V                                                    |                           |                 |            |                     |                                   |              |       |
| 21 | AAPL      | 28-Apr-16                            | 82,242,600          | 97.61                              | 97.88                                       | 94.25   | 94.83     |                  | Volume H                              | igh Low - Close  |                                                      |                           |                 |            |                     |                                   |              |       |
| 22 | AAPL      | 29-Apr-16                            | 68,531,400          | 93.99                              | 94.72                                       | 92.51   | 93.74     | 0                | <b>₹</b> #占                           | 0                | Ó                                                    |                           |                 |            |                     |                                   |              |       |
| 23 | AAPL      | 2-May-16                             | 48,160,100          | 93.96                              | 94.08                                       | 92.4    | 93.64     | 105              | · * • Ļ                               | + 1              |                                                      |                           |                 |            |                     |                                   | -            |       |
| 24 | AAPL      | 3-May-16                             | 56,831,200          | 94.2                               | 95.74                                       | 93.68   | 95.18     |                  |                                       |                  |                                                      |                           |                 |            |                     | XH                                | Create       |       |
| 25 | AAPL      | 4-May-16                             | 41,025,400          | 95.2                               | 95.9                                        | 93.82   | 94.19     | 100              |                                       | <u>_</u>         |                                                      |                           |                 |            |                     | <b>V</b>                          | p my         | sM    |
| 26 | AAPL      | 5-May-16                             | 35,890,500          | 94                                 | 94.07                                       | 92.68   | 93.24     | 95               |                                       | Ų┃               | · ( - 0                                              |                           |                 |            |                     | - F                               | xcel         |       |
| 27 | AAPL      | 6-May-16                             | 43,699,800          | 93.37                              | 93.45                                       | 91.85   | 92.72     |                  |                                       | ╵┼┭╵╵ <b>╸</b> ╸ | ╹┯┵┬▆ <sub>╋</sub> ┊ᢤ <sup>╇╺┿┈</sup>                |                           |                 |            |                     |                                   |              | -     |
| 28 | AAPL      | 9-IVIAy-10                           | 32,930,400          | 93                                 | 93.77                                       | 92.59   | 92.79     |                  |                                       |                  |                                                      |                           |                 |            |                     |                                   |              |       |
|    |           |                                      | Blank               | +                                  |                                             |         |           |                  |                                       |                  |                                                      |                           |                 |            |                     | 1                                 |              |       |

#### Step 15: Edit Chart Name

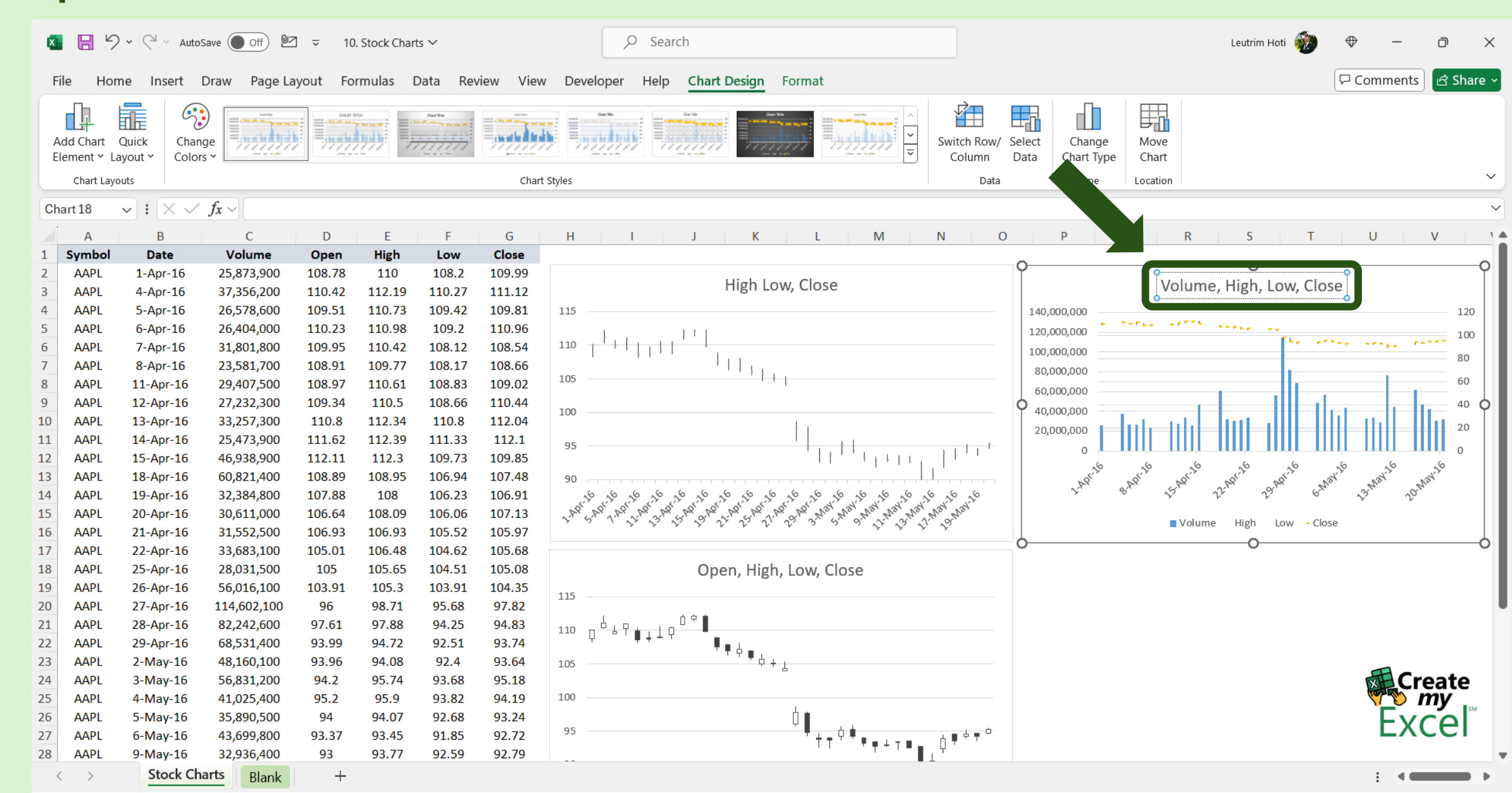

#### Step 16: Format Axis

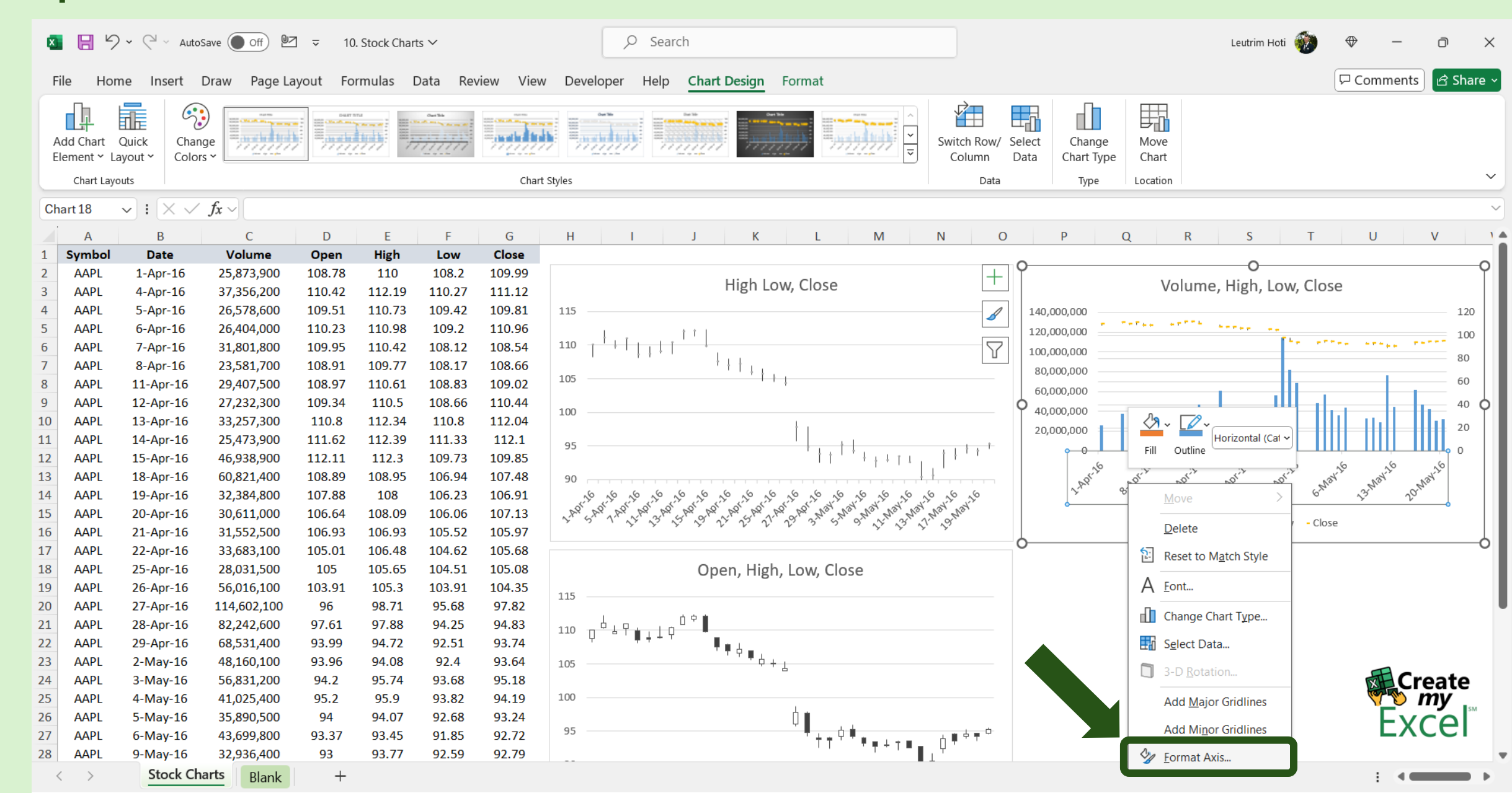

# Step 17: Select Text Axis For Horizontal Axis

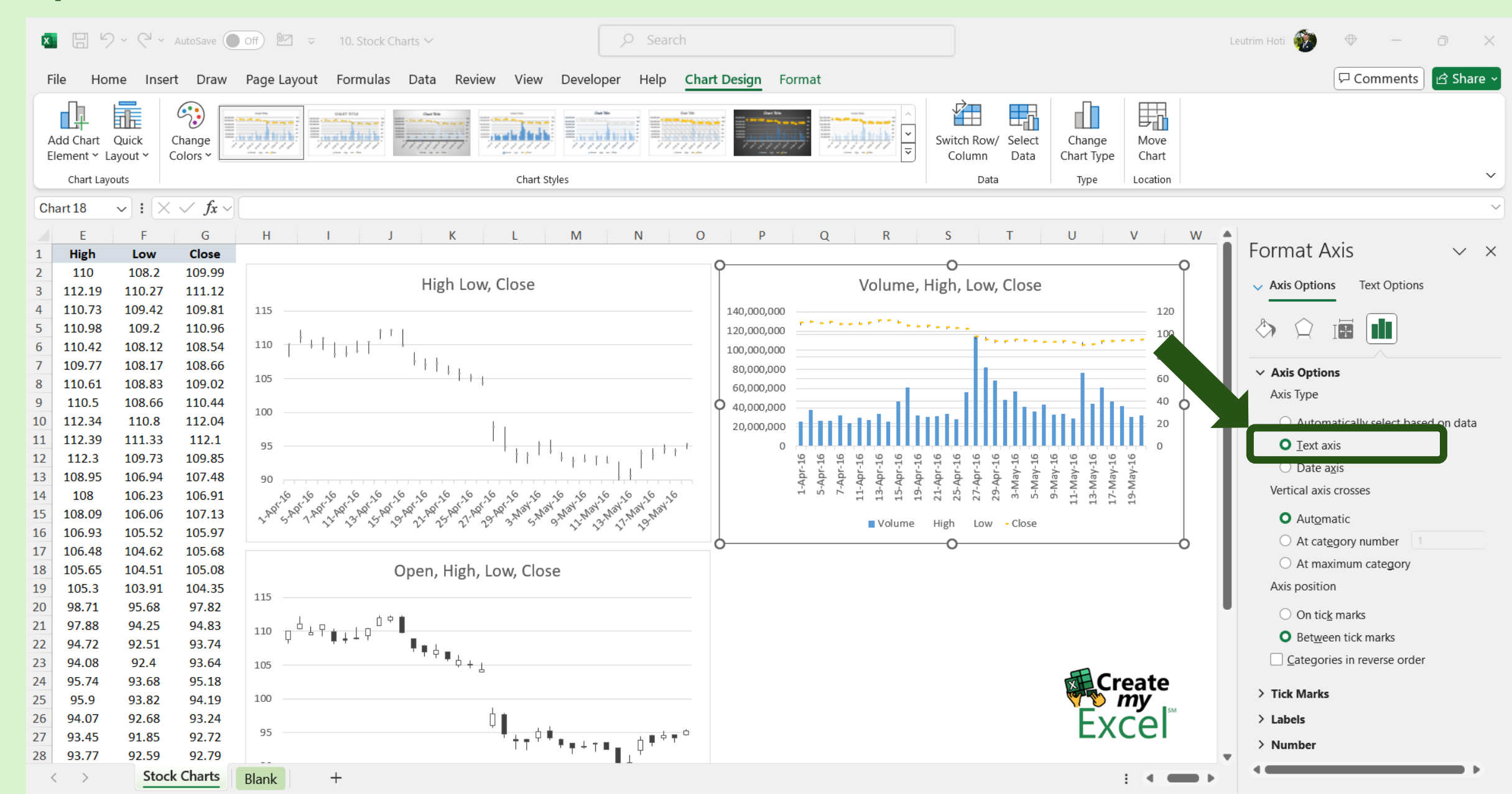

#### Step 18: Select Range, Column B, C, D, E, F and G

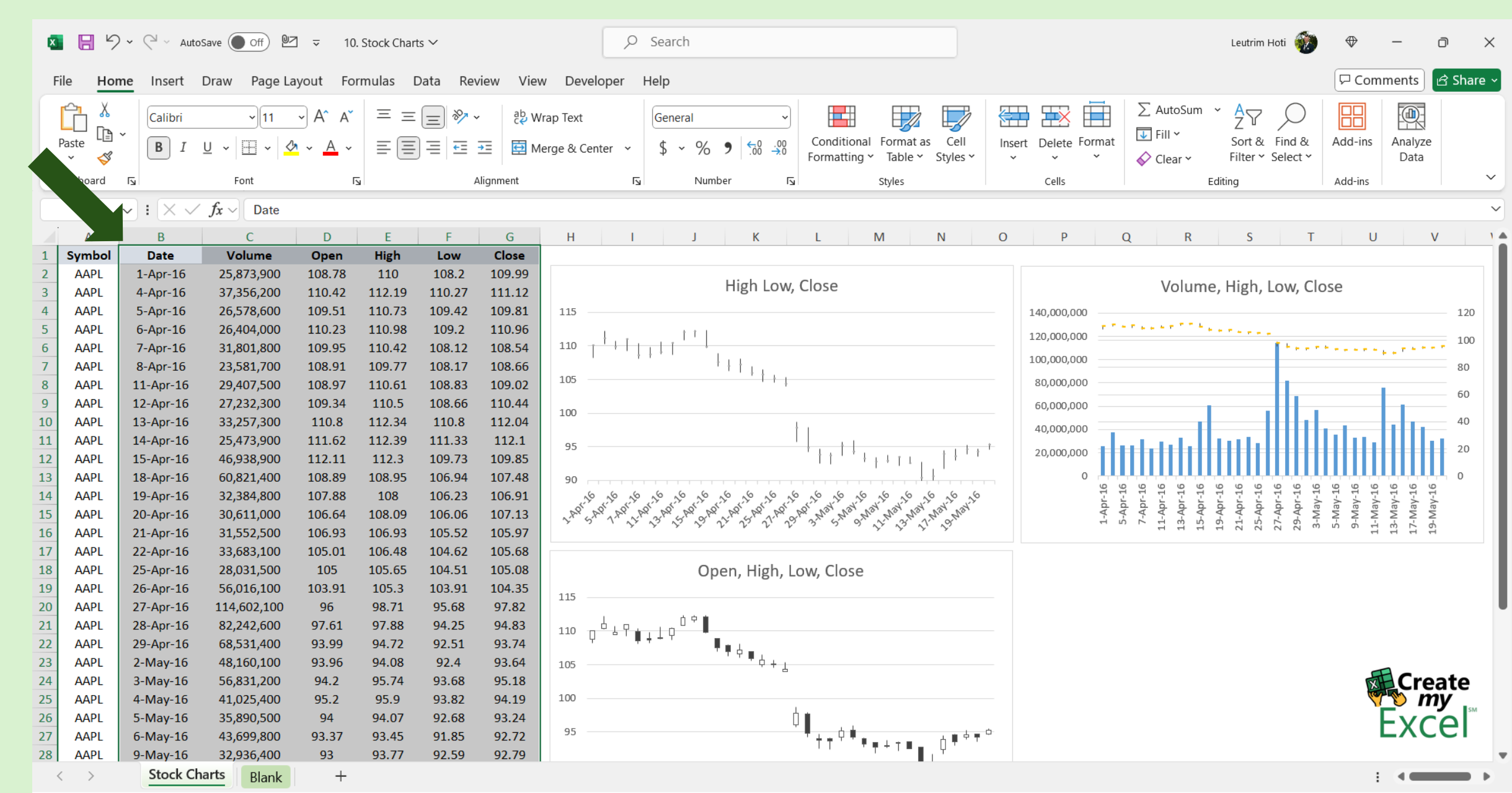

#### Step: 19: Insert Stock Chart

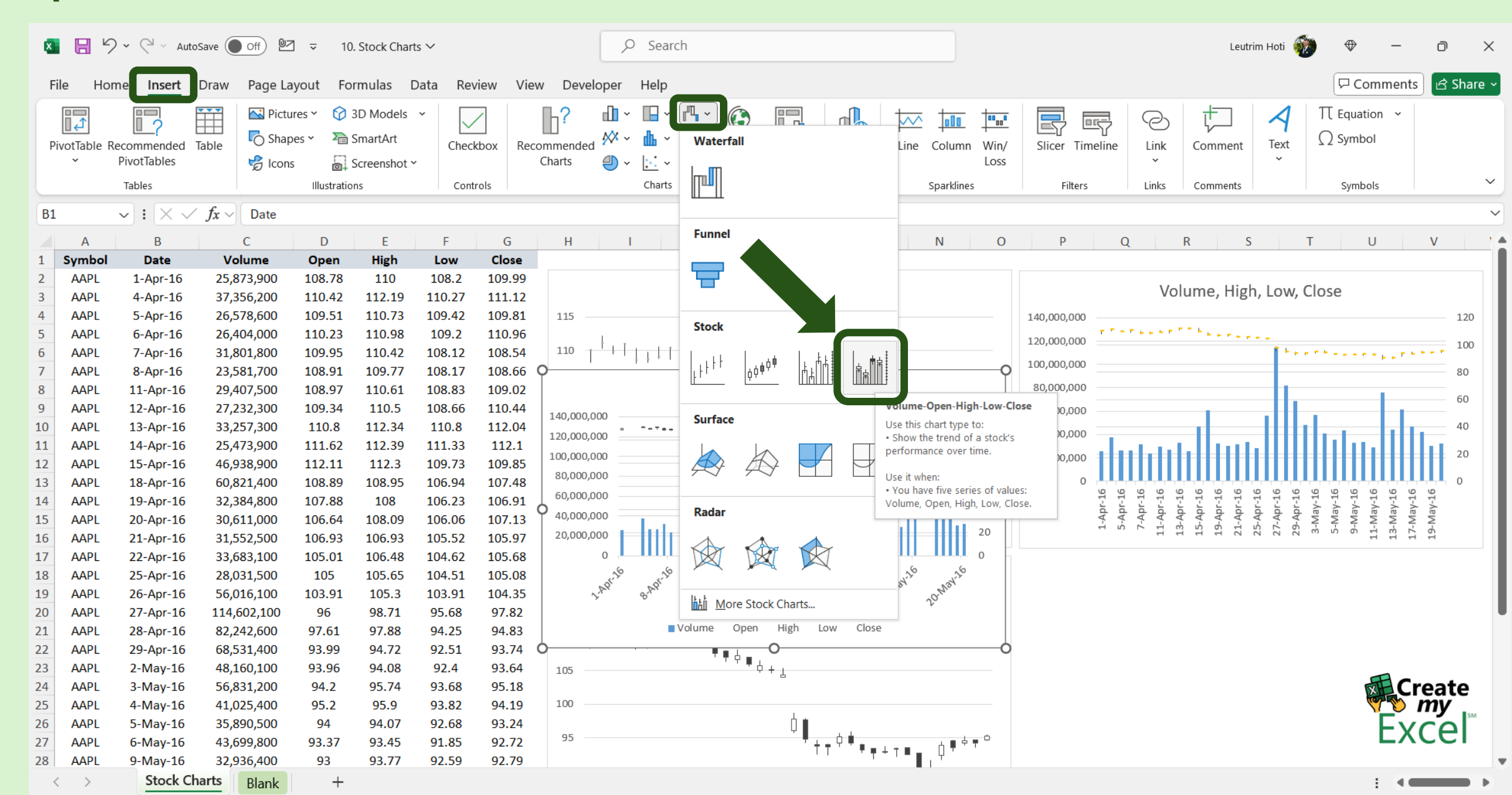

#### Step 20: Edit Chart Name

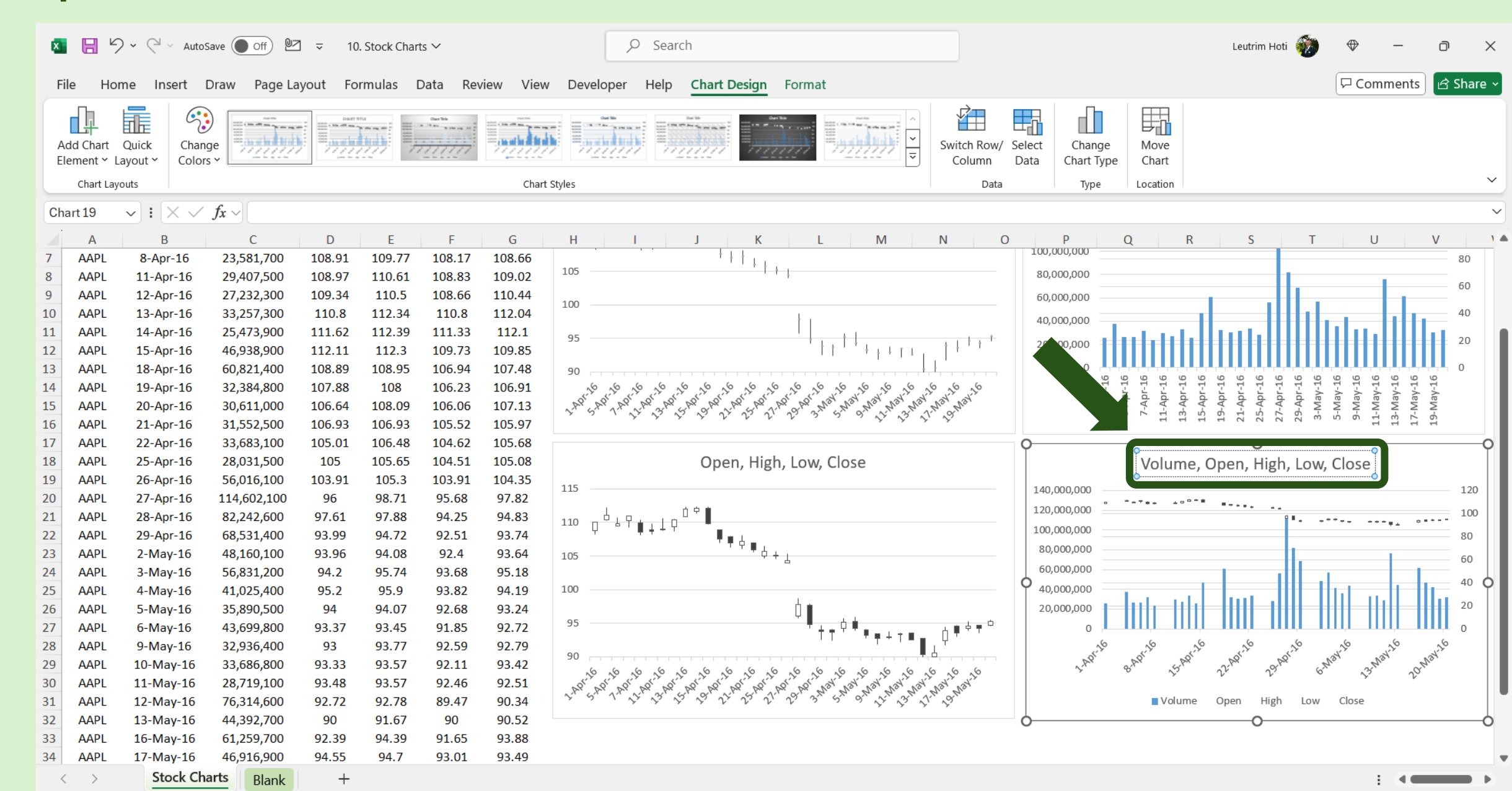

# Step 21: Format Axis

| ×                                                                                                    |                                                              | > < <□ < Autos                                                                                                    | Save Off 🕑                                                                                                    | ] ⊽ 10                                                                                                    | . Stock Char                                                                                                    | ts 🗸                                                                                                    |                                                                                                    | ,∕⊂ Search                                                                                                    |                                                                                                    | Leutrim Hoti                                       | ⊕ –                                                                                                    | D                                                                                       | ×   |
|----------------------------------------------------------------------------------------------------|--------------------------------------------------------------|----------------------------------------------------------------------------------------------------|----------------------------------------------------------------------------------------------------|----------------------------------------------------------------------------------------------------|----------------------------------------------------------------------------------------------------|----------------------------------------------------------------------------------------------------|----------------------------------------------------------------------------------------------------|----------------------------------------------------------------------------------------------------|----------------------------------------------------------------------------------------------------|----------------------------------------------------|----------------------------------------------------------------------------------------------------|-----------------------------------------------------------------------------------------|-----|
| F                                                                                                    | ile Ho                                                       | me Insert I                                                                                                    | Draw Page La                                                                                                    | ayout Fo                                                                                                    | rmulas I                                                                                                    | Data Rev                                                                                                    | iew View                                                                                                    | Developer Help Chart Design Format                                                                                                    |                                                                                                    |                                                    | Comments                                                                                                    | 🖻 Shar                                                                                  | e ~ |
| A                                                                                                    | dd Chart<br>lement ~ I<br>Chart Lay                          | Quick Chang<br>Layout ~ Colors                                                                                                    | ge                                                                                                    |                                                                                                    |                                                                                                    | 04176                                                                                                    | Chart                                                                                                    | Styles                                                                                                    | Switch Row/ Select<br>Column Data Data Type Location                                                                                                    |                                                    |                                                                                                    |                                                                                         | ~   |
| Ch                                                                                                    | art 19                                                       | <b>v</b> : X V                                                                                                    | $f_x \sim$                                                                                                    |                                                                                                    |                                                                                                    |                                                                                                    |                                                                                                    |                                                                                                    |                                                                                                    |                                                    |                                                                                                    |                                                                                         |     |
|                                                                                                    | А                                                            | В                                                                                                    | С                                                                                                    | D                                                                                                    | E                                                                                                    | F                                                                                                    | G                                                                                                    | H I J K L M                                                                                                    | N O P Q R                                                                                                    | S T                                                | U                                                                                                    | V                                                                                       | 1   |
| 7           8           9           10           11           12           13           14           15           16           17           18           19           20           21           22           23           24           25           26           27           28           29           30 | AAPL<br>AAPL<br>AAPL<br>AAPL<br>AAPL<br>AAPL<br>AAPL<br>AAPL | 8-Apr-16<br>11-Apr-16<br>12-Apr-16<br>13-Apr-16<br>15-Apr-16<br>15-Apr-16<br>19-Apr-16<br>20-Apr-16<br>21-Apr-16<br>25-Apr-16<br>25-Apr-16<br>26-Apr-16<br>28-Apr-16<br>29-Apr-16<br>29-Apr-16<br>3-May-16<br>5-May-16<br>9-May-16<br>10-May-16 | 23,581,700<br>29,407,500<br>27,232,300<br>33,257,300<br>25,473,900<br>46,938,900<br>60,821,400<br>32,384,800<br>30,611,000<br>31,552,500<br>33,683,100<br>28,031,500<br>56,016,100<br>114,602,100<br>82,242,600<br>68,531,400<br>48,160,100<br>56,831,200<br>41,025,400<br>35,890,500<br>43,699,800<br>32,936,400<br>33,686,800<br>28,719,100 | 108.91<br>108.97<br>109.34<br>110.8<br>111.62<br>112.11<br>108.89<br>107.88<br>106.64<br>106.93<br>105.01<br>105<br>103.91<br>96<br>97.61<br>93.99<br>93.96<br>94.2<br>95.2<br>94<br>93.37<br>93<br>93.33<br>93.48 | 109.77<br>110.61<br>110.5<br>112.34<br>112.39<br>112.3<br>108.95<br>108<br>108.09<br>106.93<br>106.48<br>105.65<br>105.3<br>98.71<br>97.88<br>94.72<br>94.08<br>95.74<br>95.9<br>94.07<br>93.45<br>93.77<br>93.57 | 108.17<br>108.83<br>108.66<br>110.8<br>111.33<br>109.73<br>106.94<br>106.23<br>106.06<br>105.52<br>104.62<br>104.51<br>103.91<br>95.68<br>94.25<br>92.51<br>92.4<br>93.68<br>93.82<br>92.68<br>91.85<br>92.59<br>92.11<br>92.46 | 108.66<br>109.02<br>110.44<br>112.04<br>112.1<br>109.85<br>107.48<br>106.91<br>107.13<br>105.97<br>105.68<br>104.35<br>97.82<br>94.83<br>93.74<br>93.64<br>95.18<br>94.19<br>93.24<br>92.72<br>92.79<br>93.42<br>92.51 | 105 $105 $ $100 $ $95 $ $110 $ $100 $ $95 $ $111 $ $100 $ $115 $ $110 $ $115 $ $110 $ $110 $ $115 $ $110 $ $110 $ $11$ | Image: second second | Dpen, H<br>→ 1 - 1 - 1 - 1 - 1 - 1 - 1 - 1 - 1 - 1 | <sup>9</sup> <sup>9</sup> <sup>1</sup> <sup>1</sup> <sup>1</sup> <sup>1</sup> <sup>1</sup> <sup>1</sup> <sup>1</sup> <sup>1</sup> <sup>1</sup> <sup>1</sup> | 80<br>60<br>40<br>20<br>0<br>97-Ae<br>W - 61<br>120<br>100<br>80<br>60<br>40<br>20<br>0 | 0   |
| 31                                                                                                    | AAPL                                                         | 12-May-16                                                                                                    | 76,314,600                                                                                                    | 92.72                                                                                                    | 92.78<br>91.67                                                                                                    | 89.47                                                                                                    | 90.34                                                                                                    | L. S. A. A. S. S. S. S. S. S. A. A. B. M. B. S. S. S. S. S. S. S. S. S. S.                                                                                                    | J <sup>1,n</sup> <sup>1</sup> , S <sup>n</sup> <sup>1</sup>                                                                                                    | Open F                                             | Horizontal (Cat                                                                                                    | ∍                                                                                       |     |
| 32<br>33<br>34                                                                                                    | AAPL<br>AAPL<br>AAPL                                         | 13-May-16<br>16-May-16<br>17-May-16<br>Stock Chi                                                                                                    | 44,392,700<br>61,259,700<br>46,916,900                                                                                                    | 90<br>92.39<br>94.55                                                                                                    | 91.67<br>94.39<br>94.7                                                                                                    | 90<br>91.65<br>93.01                                                                                                    | 90.52<br>93.88<br>93.49                                                                                                    |                                                                                                    | 0                                                                                                    | O                                                  | ane                                                                                                    |                                                                                         | •   |

#### Step 22: Select Text Axis For Horizontal Axis

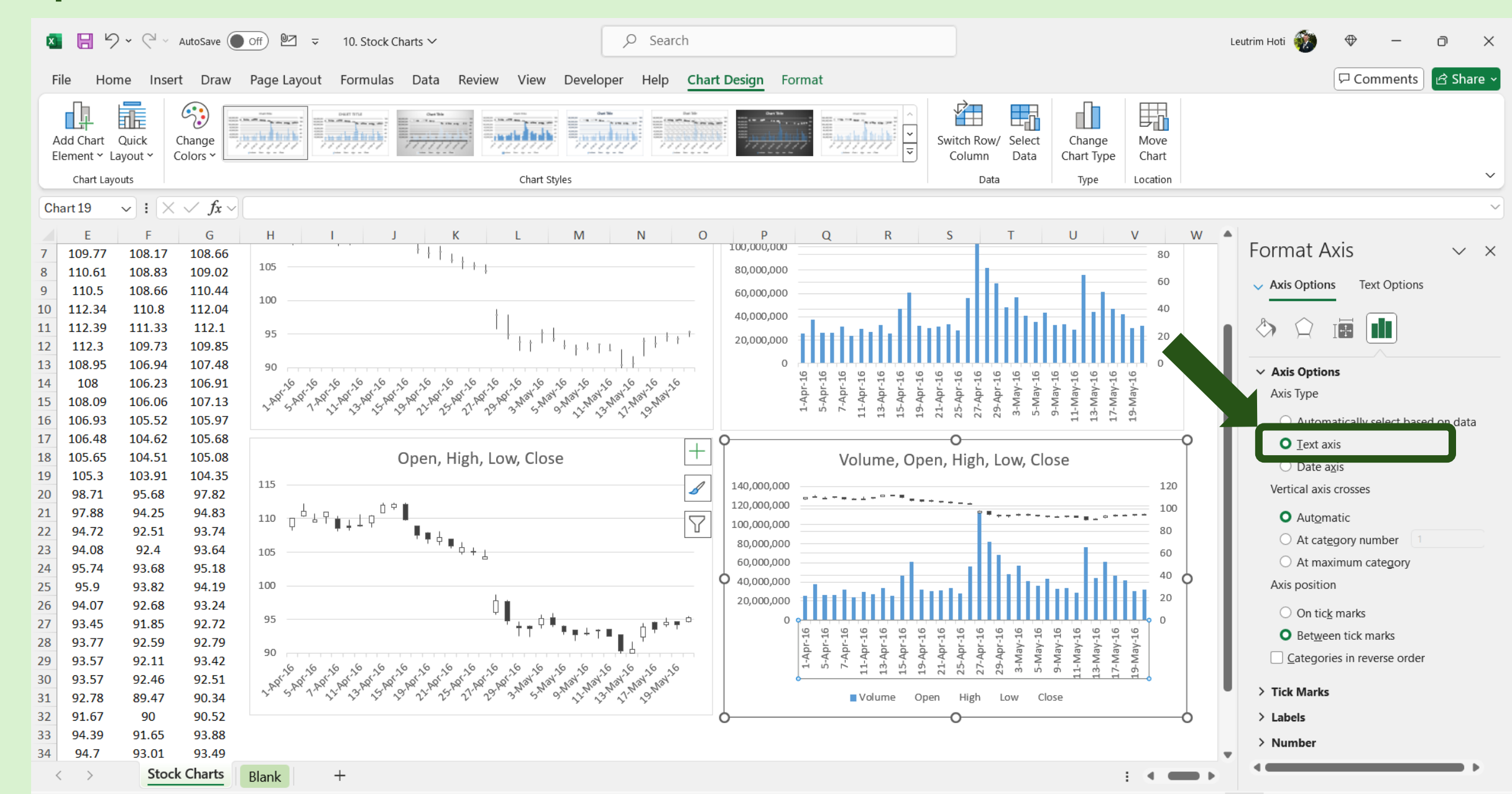

#### Step 23: Completed

E ✓ ✓ ✓ AutoSave ● Off 07 ♀ Search x  $\overline{\mathbf{v}}$ 10. Stock Charts ∨ Leutrim Hoti D X Comments 🖻 Share 🗸 File Home Review View Developer Help Insert Draw Page Layout Formulas Data Ĉ ∑ AutoSum **A**7 ~ Ξ 8  $\equiv$ <sup>ab</sup> Wrap Text Calibri ~ 11 Ξ A General Ē 😺 Fill 🗸 Conditional Format as Cell Insert Delete Format Sort & Find & Add-ins Analyze Paste 🔄 Merge & Center <.00 .00 .00 U ------Ξ Ξ Ξ ← = →□ % В • ~ ~ 3 Formatting ~ Table ~ Styles 🞸 Clear 🗸 Filter Y Select Y Data × Clipboard Γs. Font 5 Alignment N Number Styles Cells Editing Add-ins  $\vee$  :  $\times \checkmark f_x \checkmark$ W14  $\sim$ В С D F G Μ Ν 0 Ρ U V W Е Н Q R S Date Volume High Low Close Open 2 25,873,900 108.78 108.2 109.99 1-Apr-16 110 High Low, Close Volume, High, Low, Close 110.27 3 37,356,200 110.42 112.19 111.12 4-Apr-16 Δ 5-Apr-16 26,578,600 109.51 110.73 109.42 109.81 115 140,000,000 120 5 6-Apr-16 26,404,000 110.23 110.98 109.2 110.96 120,000,000 100 110 108.12 108.54 7-Apr-16 31,801,800 109.95 110.42 ويريد والمتحج والمحج والمحج 6 +++100,000,000 108.17 8-Apr-16 23,581,700 108.91 109.77 108.66 80 105 80,000,000 108.83 8 11-Apr-16 29,407,500 108.97 110.61 109.02 q 12-Apr-16 27,232,300 109.34 110.5 108.66 110.44 60,000,000 100 33,257,300 112.34 110.8 112.04 10 13-Apr-16 110.8 40,000,000 25,473,900 112.39 112.1 11 14-Apr-16 111.62 111.33 95 1111 111 20,000,000 12 46,938,900 112.11 112.3 109.73 109.85 15-Apr-16 13 60,821,400 108.89 108.95 106.94 107.48 18-Apr-16 90 l3-May-16 l7-May-16 16 5-Apr-16 -1625-Apr-16 5-May-16 9-May-16 .1-May-16 16 -16 14 19-Apr-16 32,384,800 107.88 108 106.23 106.91 3-May-1 7-Apr-1-Apr-21-Apr-27-Apr--9-May-L1-Apr 13-Apr L5-Apr 19-Apr 29-Apr 15 108.09 106.06 107.13 20-Apr-16 30,611,000 106.64 31,552,500 106.93 106.93 105.52 105.97 16 21-Apr-16 17 22-Apr-16 33,683,100 105.01 106.48 104.62 105.68 Open, High, Low, Close 18 25-Apr-16 28,031,500 105 105.65 104.51 105.08 Volume, Open, High, Low, Close 19 26-Apr-16 56,016,100 103.91 105.3 103.91 104.35 115 140,000,000 120 20 27-Apr-16 114,602,100 96 98.71 95.68 97.82 ┶┶┯<sub>╋┿┷</sub>┯┷╇ 120,000,000 28-Apr-16 21 82,242,600 97.61 97.88 94.25 94.83 100 110 ♥♥┆<sub>♥</sub>┆ . . . . . . . . 22 29-Apr-16 68,531,400 93.99 94.72 92.51 93.74 100,000,000 80 23 93.64 2-May-16 48,160,100 93.96 94.08 92.4 105 80,000,000 24 3-May-16 56,831,200 94.2 95.74 93.68 95.18 60 60,000,000 25 41,025,400 95.9 93.82 94.19 100 4-May-16 95.2 40 <sup>↓</sup>∎ <sup>+</sup><sup>+</sup><sup>+</sup><sup>+</sup><sup>+</sup><sup>+</sup><sup>+</sup><sup>+</sup><sup>+</sup><sup>+</sup></sub> 40,000,000 26 5-May-16 35,890,500 94 94.07 92.68 93.24 95 27 43,699,800 93.37 93.45 91.85 92.72 6-May-16 20,000,000 28 9-May-16 32,936,400 93 93.77 92.59 92.79 Stock Charts +Blank < .